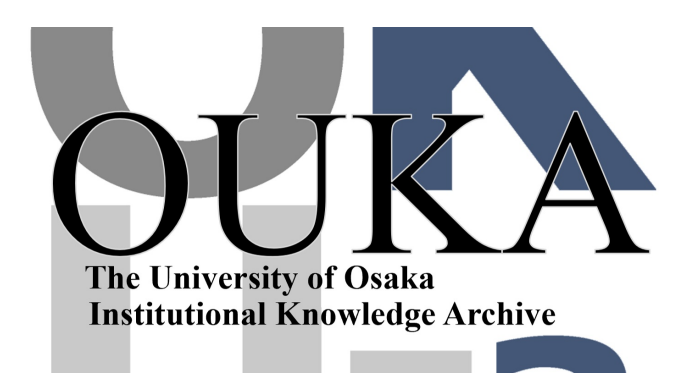

| Title        | 初めての反転授業入門実践編                                             |
|--------------|-----------------------------------------------------------|
| Author(s)    | 黒田, 嘉宏                                                    |
| Citation     | 大阪大学ファカルティ・ディベロップメント(FD)<br>フォーラム報告書. 2016, 27, p. 85-132 |
| Version Type | VoR                                                       |
| URL          | https://hdl.handle.net/11094/56627                        |
| rights       |                                                           |
| Note         |                                                           |

The University of Osaka Institutional Knowledge Archive : OUKA

https://ir.library.osaka-u.ac.jp/

The University of Osaka

#### 研修Β

#### 「初めての反転授業入門実践編」

#### 配付資料

# 反転授業のための オンライン教材作成入門

#### 概要

- •オンライン教材とは いろいろな教材をみてみる
- •教材の組み立て
- 教材の作成方法
  - パワーポイントにナレーションをつけてムービーにする
  - Office MIXを使う
  - いろいろなツールを使う
  - 動画の編集
- 動画の管理
- •LMSとの連携

#### いろいろなオンライン教材

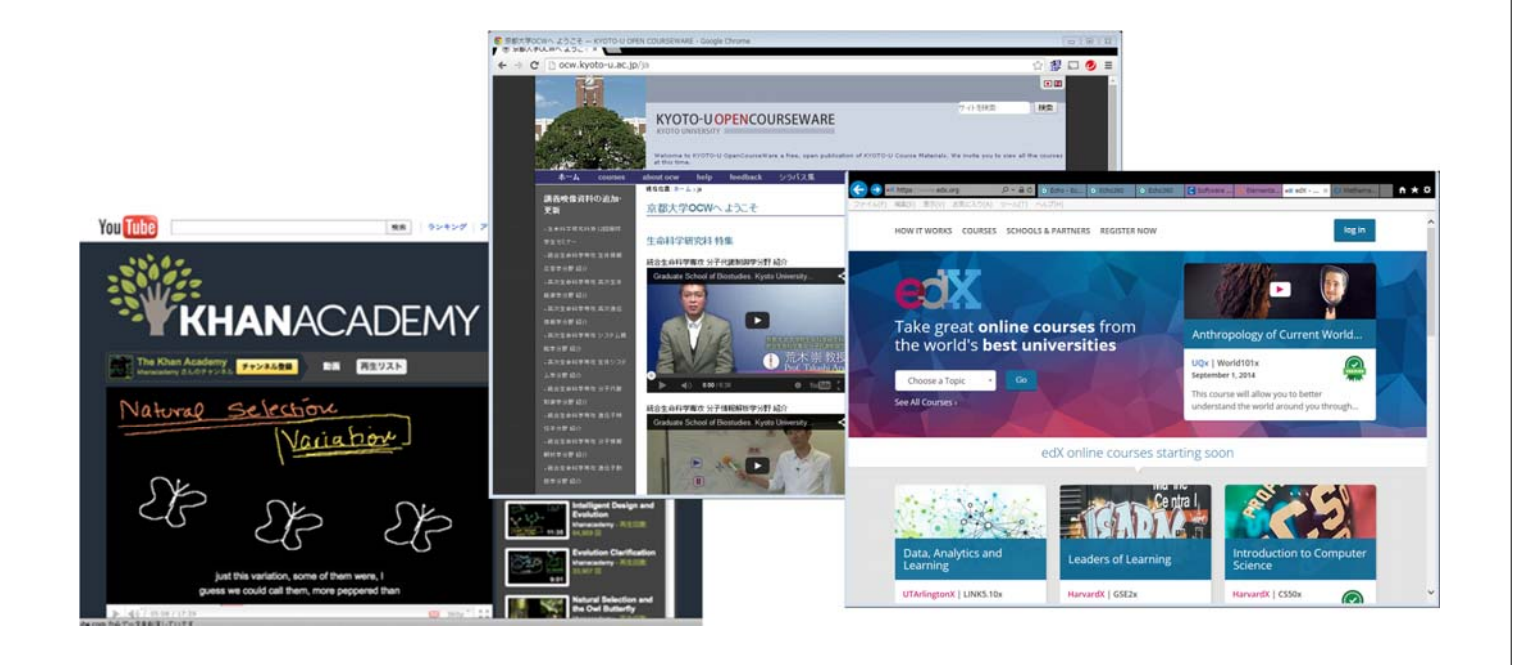

#### 反転授業用オンライン教材の組み立て

- 何を教えるか
  - ・シラバス
- どこまで教える
  - どのレベルの知識として教えるのか?
- 教授方法は
  - 講義ビデオ、オンラインクイズ ほか
- 評価方法は
  - 学習評価をどう行うか? 課題提出? あるいは オンラインクイズ
- PDCAサイクルを作る

#### 教材の作成方法

- 講義のビデオ教材化
  - 実際の教室での講義を撮影する
  - パワーポイントとナレーションからビデオを作る
  - もう少し複雑な教材を作る
- 教材作成に当っての基礎知識
  - 著作権について
  - •特に公衆送信権について
  - 教育における例外の適用について

#### 実際の講義を撮影する

- •一番簡単?
- •良い教材にする工夫が必要
- HDのビデオであれば、黒板やスライドの文字もほぼ読めるので固定 カメラでも良い
- 音声に工夫が必要
- •後で編集が必要な場合もある。
- ・学生(聴衆)がいるので講義はやりやすい。
- 学生の肖像権については配慮が必要

#### パワーポイントとナレーションによる作成

- 最も簡単にはパワーポイントの標準機能だけで作成可能
- ・音声の録音方法に工夫が必要
  - 聴衆がいないと独り言のような音声になりがち
  - 実際に講義しているような情況で話すことが必要
- •パワーポイントの作成に工夫が必要
  - 効果的な内容提示手法
     ナレーションに従って順次情報を提示する
  - 必要な部分をハイライト提示する

#### ツールを使った教材作成の演習

- 画面キャプチャソフト(Echo Personal Caputure)を利用する
- OFFICE MIXを利用する
- 市販ソフト(Camtasia Studioなど)を利用する

これらは、パワーポイント以外のツールでのプレゼンにも有効 Office MIXやCamtasia Studioなどは動画の途中にクイズを入れること も出来る。

#### 本格的なオンライン教材の作成

• クロマキー合成を利用する

• 電子黒板を利用する

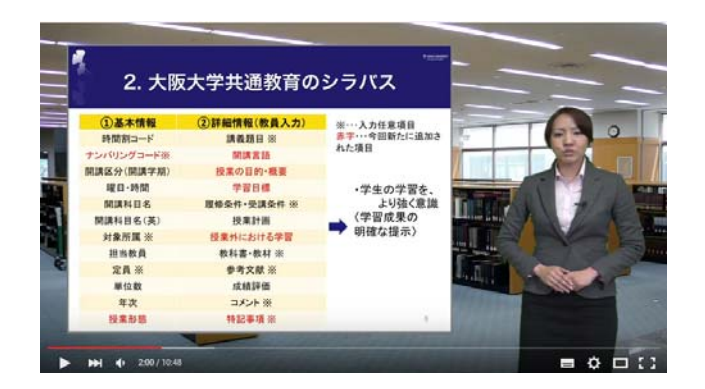

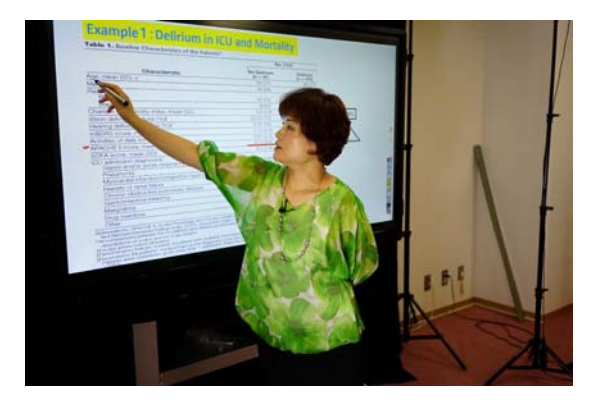

#### 動画のアップロード配信は?

- 市販のサービスを利用する
   特定相手のみが再生できる情況が作りにくい
  - YouTube
  - Vimeo
- LMSにアップロードする。
  - ストリーミングしにくいが、独 自プレイヤーを使える
- •大学の配信サーバを使う
  - 学生の再生情況が把握しや すいのでオススメ

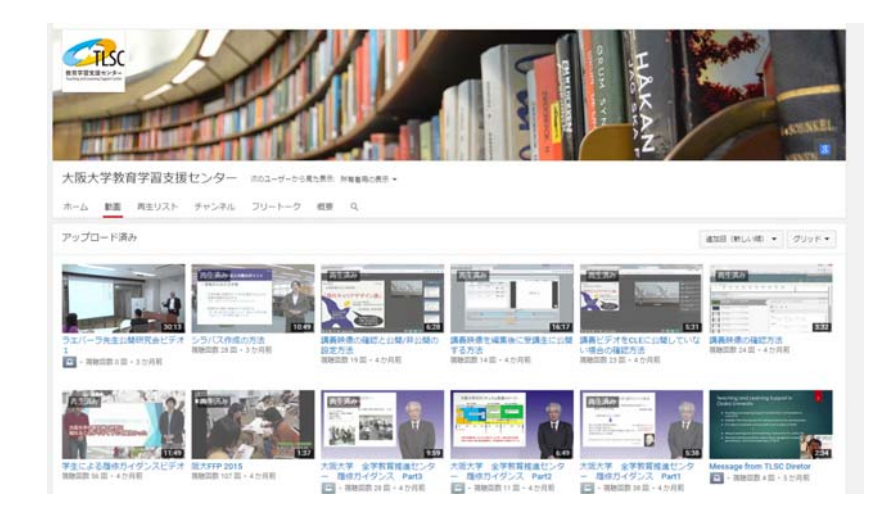

#### 授業支援システムCLEを利用した反転授業 教材の作成

- 作成した動画をLMSにアップロードする
  - LMSのクイズや課題提出機能と連携できる
  - SCORMコンテンツとしてアップロードすれば動画中にクイズ等を挿入できる
- LMS(CLE)と連携した動画配信サーバーecho360を利用する
  - •より細かい学生の視聴状況を把握出来る
- Open Edxの利用
  - MOOCタイプのオンライン教材が作成できる
  - 授業支援システムとは連動していない

#### 著作権法上の基礎知識

- ・蓄積送信型の講義映像は、一般的には著作権法上の教育目的利用とは ならない。
- このため、第三者著作物の利用に関しては、引用の範囲にとどめておくことが安全 必ず引用元を明記する。
- どうしても、引用の範囲ではすまない場合は、著作権者許諾を得るか、許諾を得られる或いは許諾が不要な素材に置き換える必要がある。
- 許諾が不要な素材、NIHやNASAが提供する素材、CCライセンスで提供されている素材(OCW、カーンアカデミー、Wikipedia他)、政府刊行物等
- CCライセンス クリエイティブコモンズライセンス、現在の著作権法の下で 一定の再利用を許諾することを予め宣言しておくことで、コンテンツの再 利用や流通を促進する試み。

#### まとめ

- 難しく考えずとりあえず教材を作成してみてください。
- わからないことがあればTLSCのコンサルティングサービスを利用して下さい。

#### ビデオ教材の作成方法 •ECHOパーソナルキャプチャ •OFFICE MIX

#### 黒田 嘉宏

サイバーメディアセンター 情報メディア教育研究部門 教育学習支援センター(TLSC)

#### FDフォーラム 2015/09/07, 08

話の流れ(全体)

- Echo
  - ・EchoSystemとは
  - ・パーソナルキャプチャ
    - 収録の実演
    - 再生例
    - CLEとの連携
    - ・視聴履歴の確認
- Office Mix
  - Office Mixとは
  - Office Mixによる動画作成
    - ・収録の実演
    - 再生例
    - ・クイズの挿入
- その他

#### 話の流れ(Echoパーソナルキャプチャ)

- EchoSystemとは
- ・パーソナルキャプチャ
  - ・収録の実演
  - 再生例
  - ・CLEとの連携
  - 視聴履歴の確認

#### FDフォーラム 2015/09/07, 08

## EchoSystemとは?

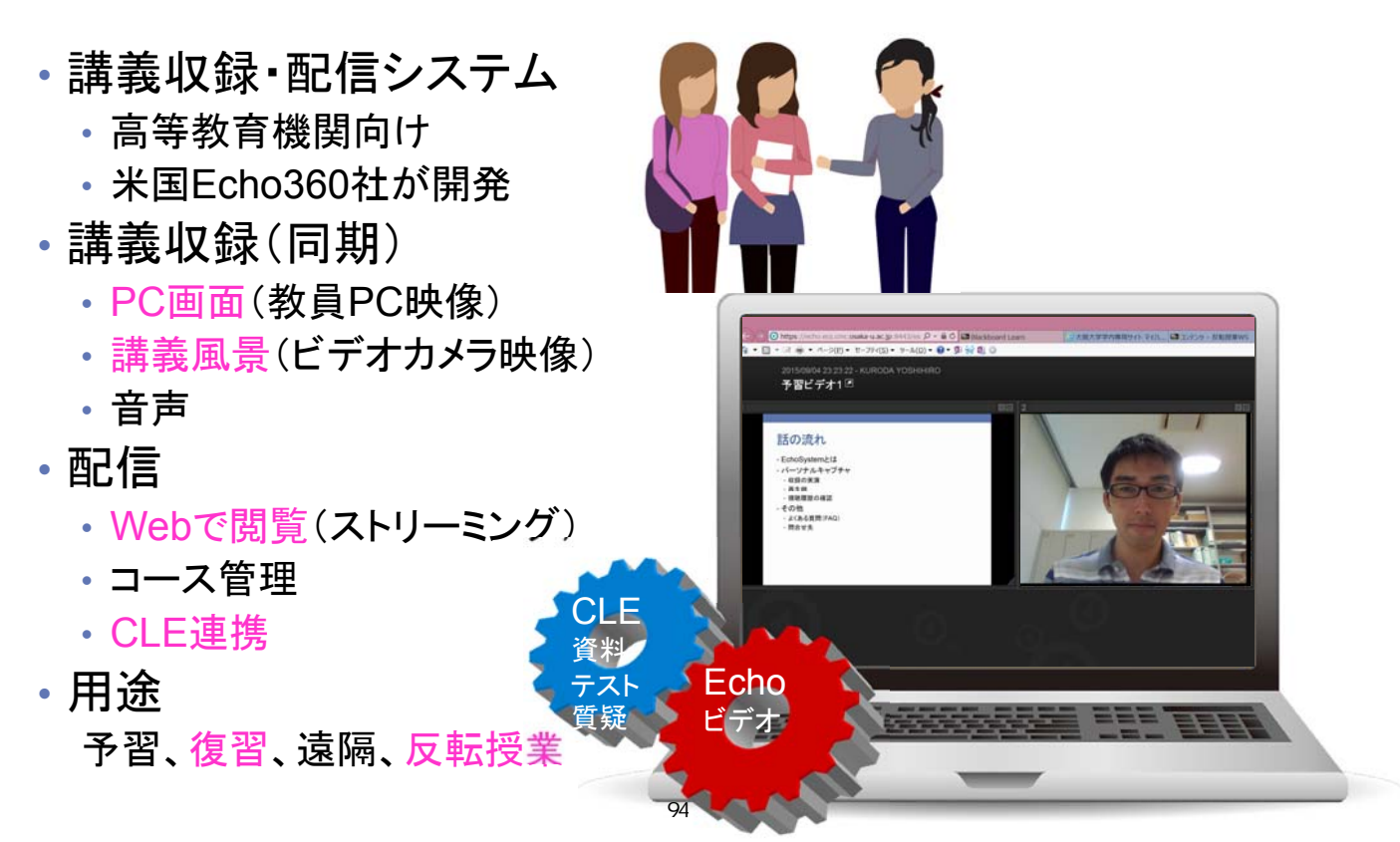

#### パーソナルキャプチャによる収録 (教員PC + 専用ソフト)

FDフォーラム 2015/09/07, 08

パーソナルキャプチャ:収録手順

#### 準備

- 1. EchoSystemサーバ(ESS)にログイン(要・コース登録) https://echo.ecs.cmc.osaka-u.ac.jp:8443/
- 2. 専用ソフト(EchoSystem Personal Capture)をダウンロード

#### 収録時

- 1. 専用ソフトをインストール・起動
- 2. 機器の動作確認
- 3. 記録ボタンにより撮影
- 4. カット編集する場合は、編集ボタン
- 5. 公開ボタン **ご** により、アップロード (大阪大学個人IDによる認証)

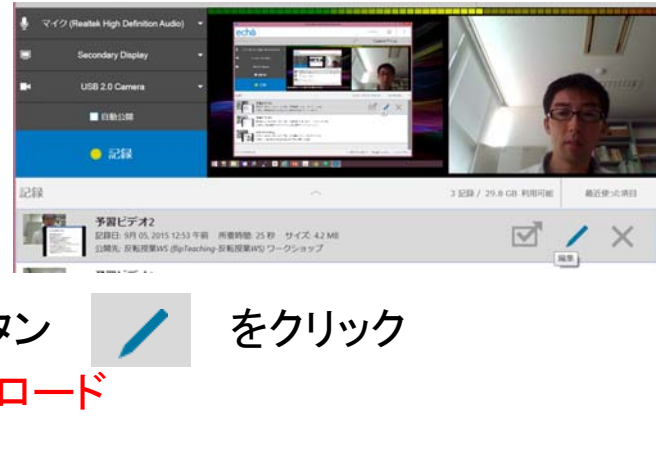

#### パーソナルキャプチャ:ダウンロード画面

|                                                                                               | rnload/ListDownloads.html Q區公                                   |
|-----------------------------------------------------------------------------------------------|-----------------------------------------------------------------|
| Echo ダウンロード モニター                                                                              | echő                                                            |
|                                                                                               | フィードバックを送信   ヘルプ                                                |
| ソフトウェアインストーラのダウンロード                                                                           |                                                                 |
|                                                                                               | <b>1 - 4</b> of 4                                               |
| 説明                                                                                            | ファイル                                                            |
| EchoSystem Classroom Capture (Windows)のインストーラ                                                 | EchoSystemClassroomCaptureForWindows_5.4.525485544.ex           |
|                                                                                               | EchoSystemPersonalCaptureForWindows_5.4.525485544.exe           |
| EchoSystem Personal Capture (Windows)のインストーラ                                                  |                                                                 |
| EchoSystem Personal Capture (Windows)のインストーラ<br>EchoSystem Personal Capture (Mac OS X)のインストーラ | EchoSystemPersonalCaptureForMac_5.4.524987771.zip               |
| EchoSystem Personal Capture (Windows)のインストーラ<br>EchoSystem Personal Capture (Mac OS X)のインストーラ | EchoSystemPersonalCaptureForMac_5.4.524987771.zip<br>1 - 4 of 4 |

FDフォーラム 2015/09/07, 08

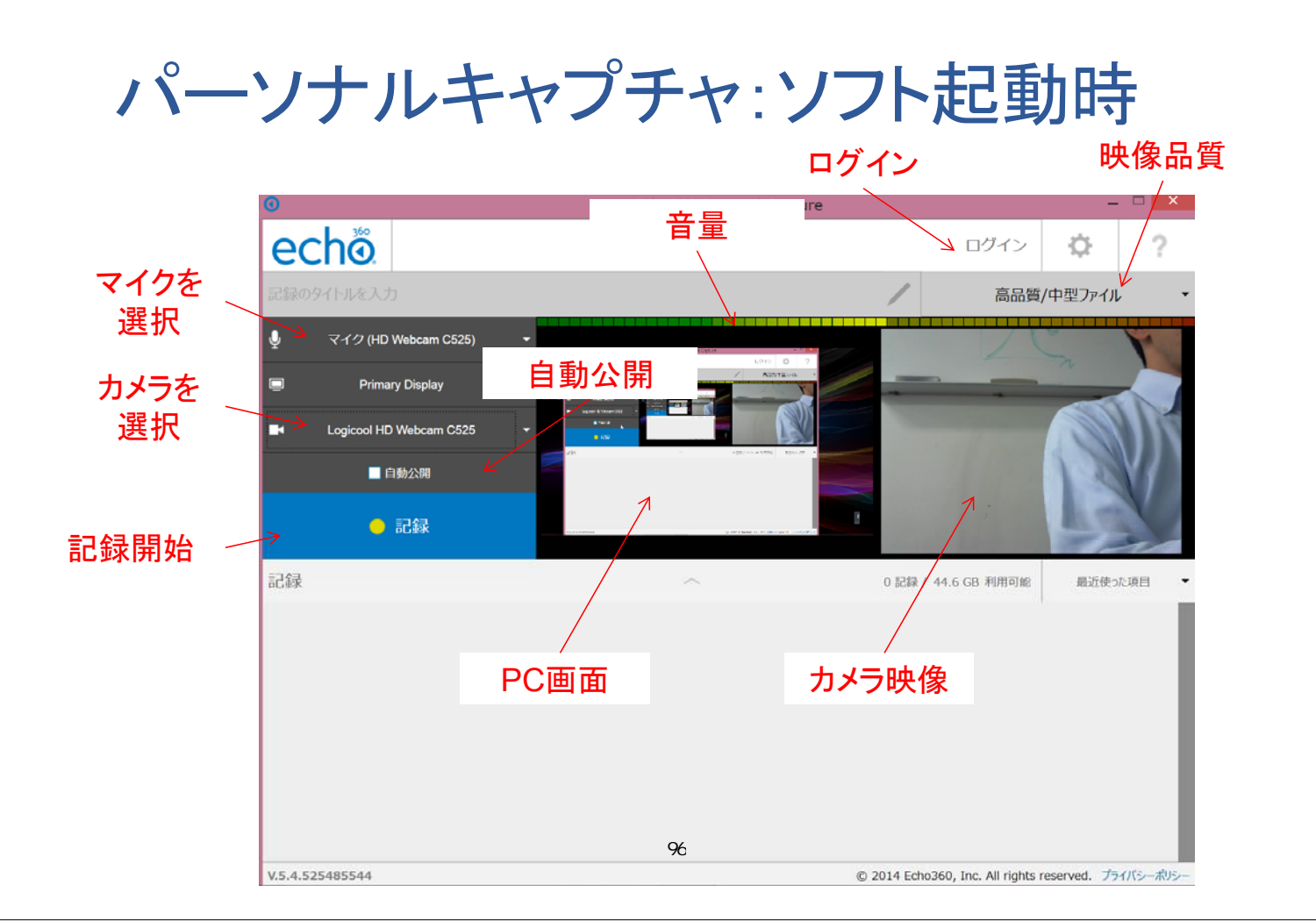

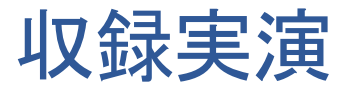

FDフォーラム 2015/09/07, 08

## パーソナルキャプチャ:記録開始

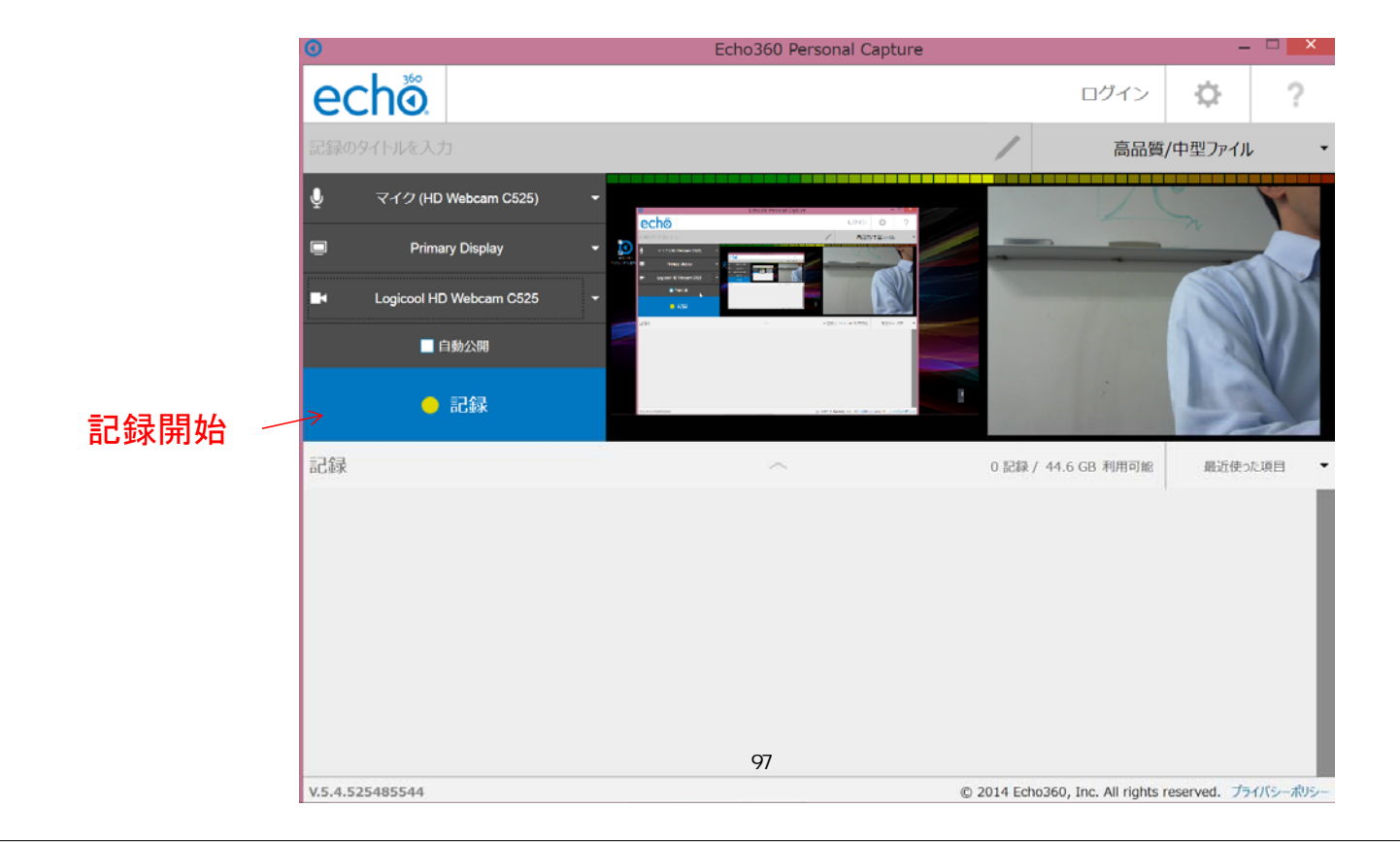

パーソナルキャプチャ:カウントダウン

| 0                                                                                                    |                                                                                                    | Echo360 Personal Capt | ure        |                          | -            | ×        |
|----------------------------------------------------------------------------------------------------|----------------------------------------------------------------------------------------------------|-----------------------|------------|--------------------------|--------------|----------|
| echõ                                                                                                    |                                                                                                    |                       |            | u942183i<br>ログアウト        | ¢            | ?        |
| test recording                                                                                                    |                                                                                                    |                       | /          | 高品質                      | /中型ファイル      | Ŧ        |
| <ul> <li>マイク (HD Webcan</li> <li>Primary Disple</li> <li>Logicool HD Webcan</li> <li>日かど助</li> <li>一時停止</li> </ul> | n C525) * CC65<br>* C525 * EC65<br>* C525 * EC65<br>* EC65<br>* E |                       |            |                          |              | ATT N    |
|                                                                                                    |                                                                                                    | 記録開始までの時間             | :          | -                        |              |          |
| 記録                                                                                                    | 開始までの時間                                                                                                    | 5秒                    | •<br>0 記録  | / 44.5 GB 利用可能           | 最近使った        | U页曰      |
|                                                                                                    |                                                                                                    |                       |            |                          |              |          |
| V.5.4.525485544                                                                                                    |                                                                                                    |                       | © 2014 Ech | no360, Inc. All rights r | eserved. 751 | イバシーポリシー |

FDフォーラム 2015/09/07, 08

パーソナルキャプチャ:記録停止

Alt + F6 で停止

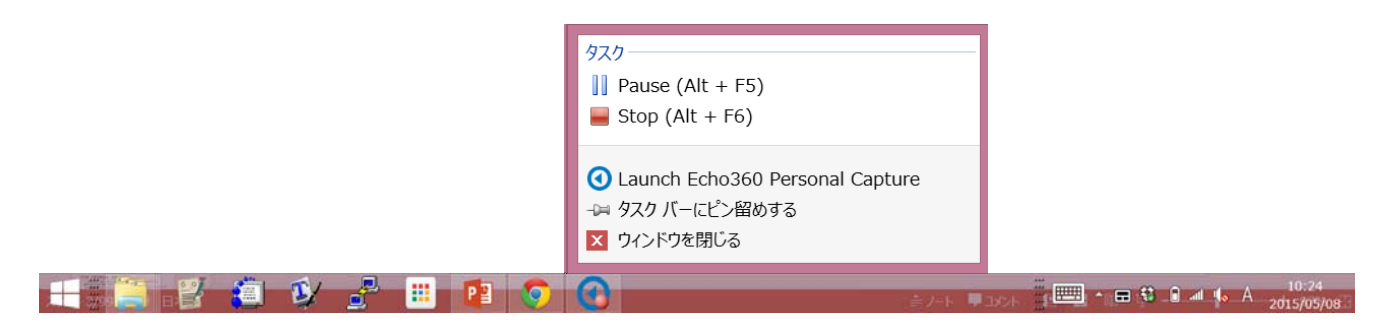

パーソナルキャプチャ:編集したい場合

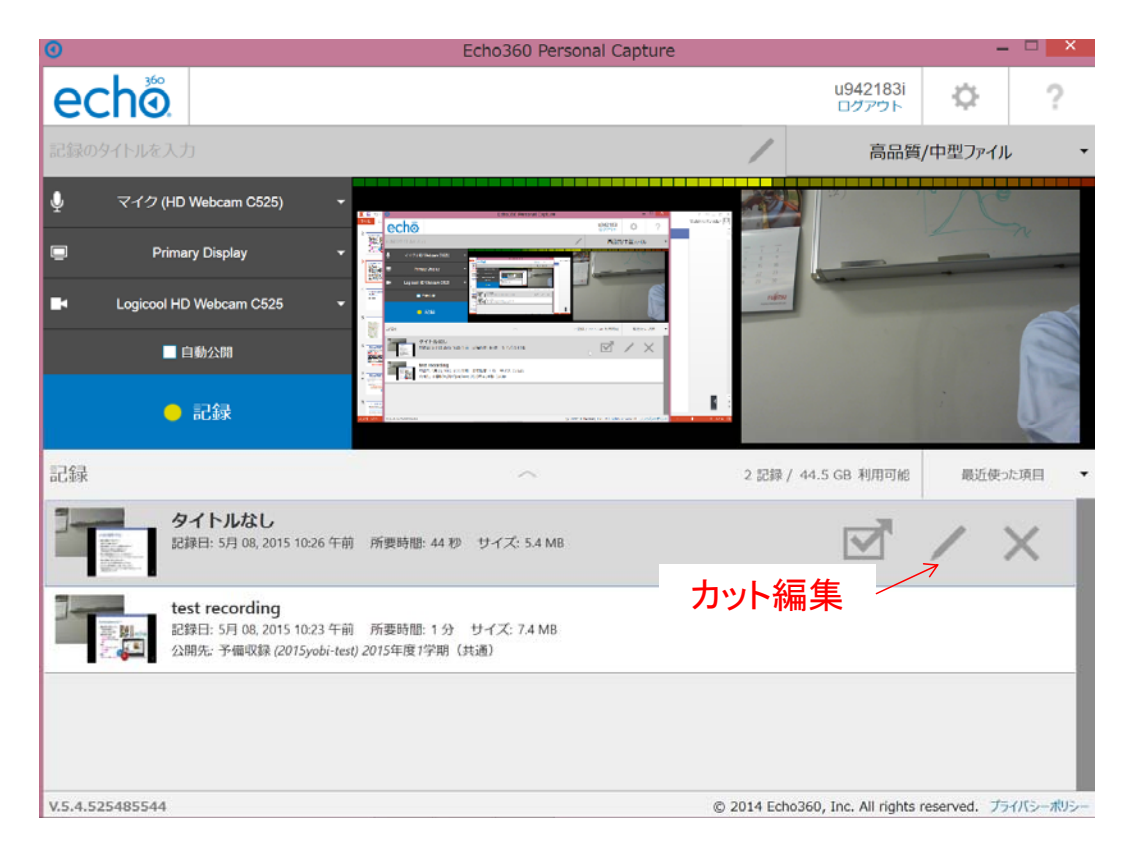

## パーソナルキャプチャ:カット編集画面

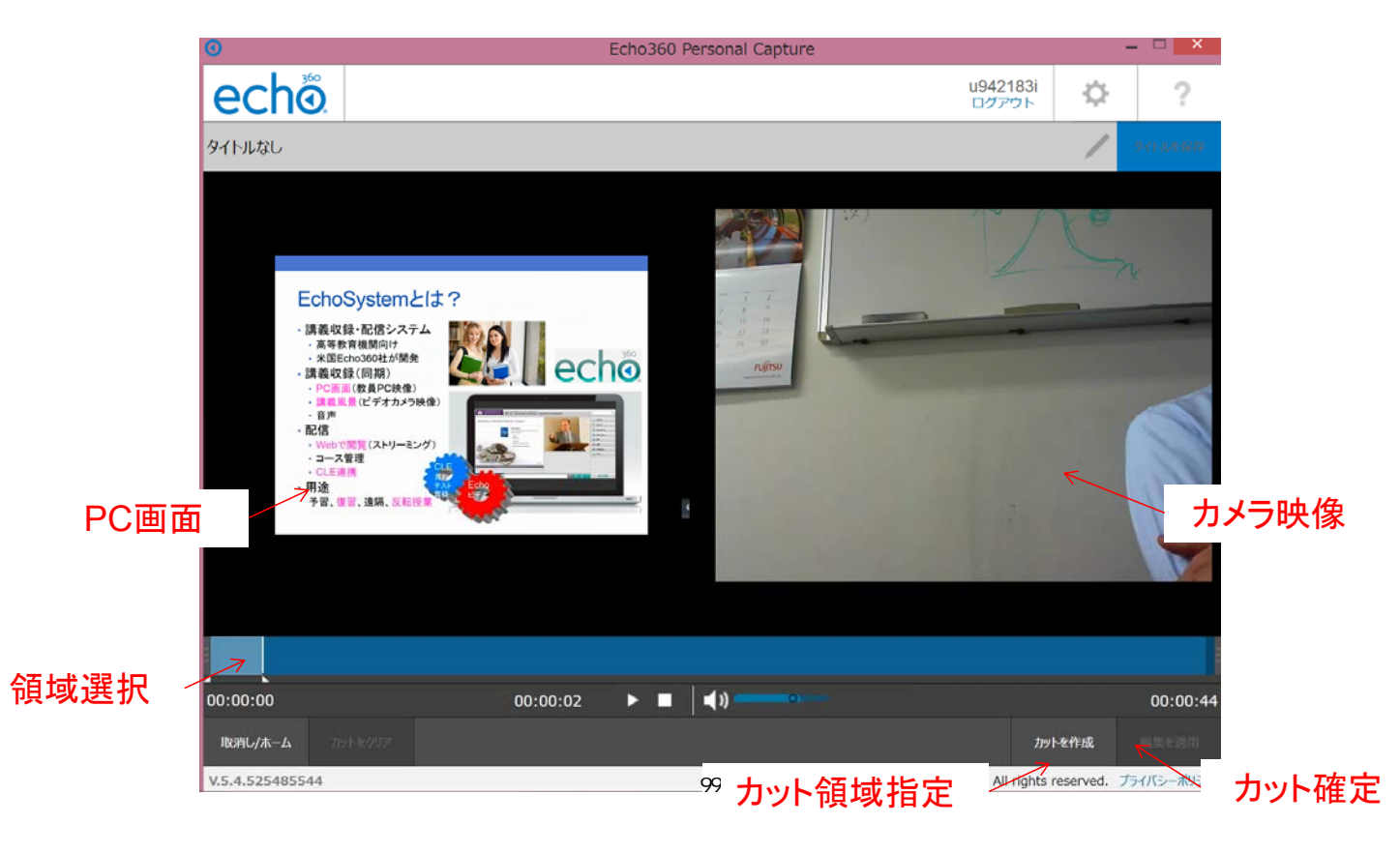

#### パーソナルキャプチャ:公開(CLEにアップ)

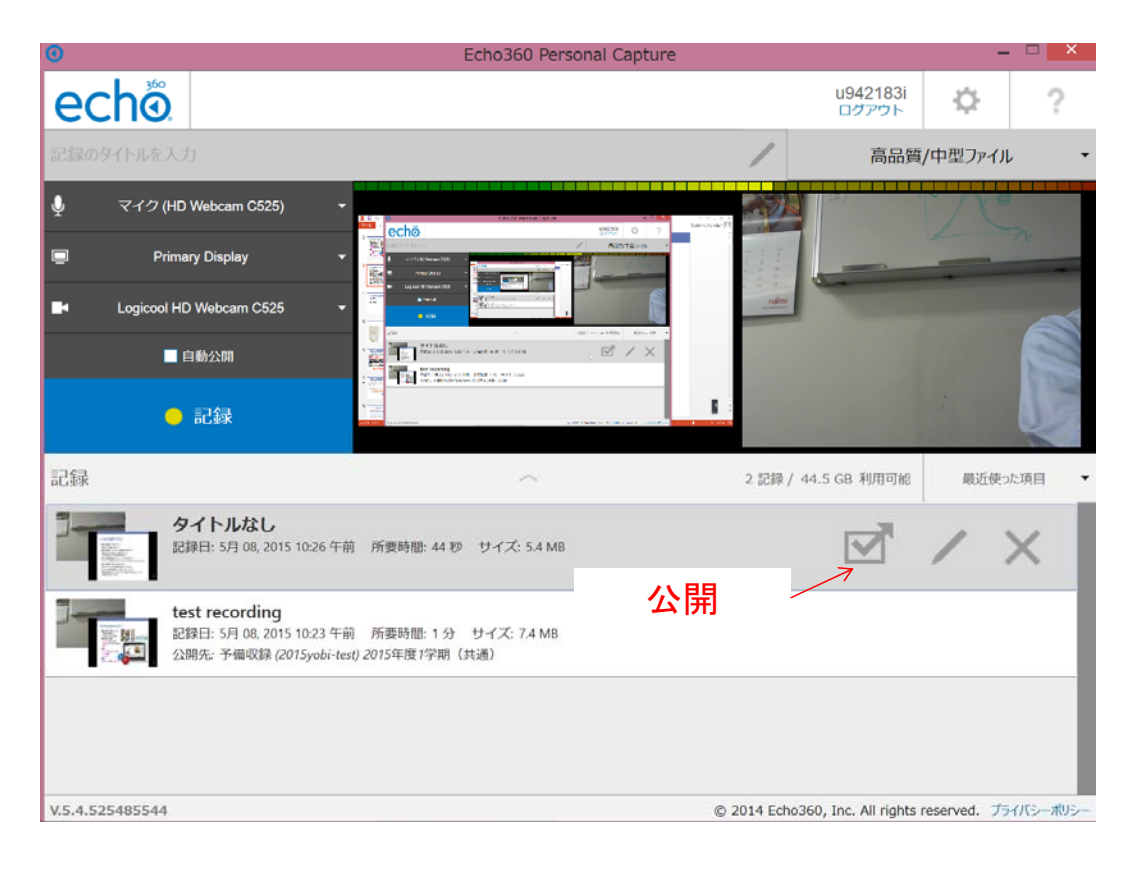

FDフォーラム 2015/09/07, 08

## パーソナルキャプチャ:ログイン

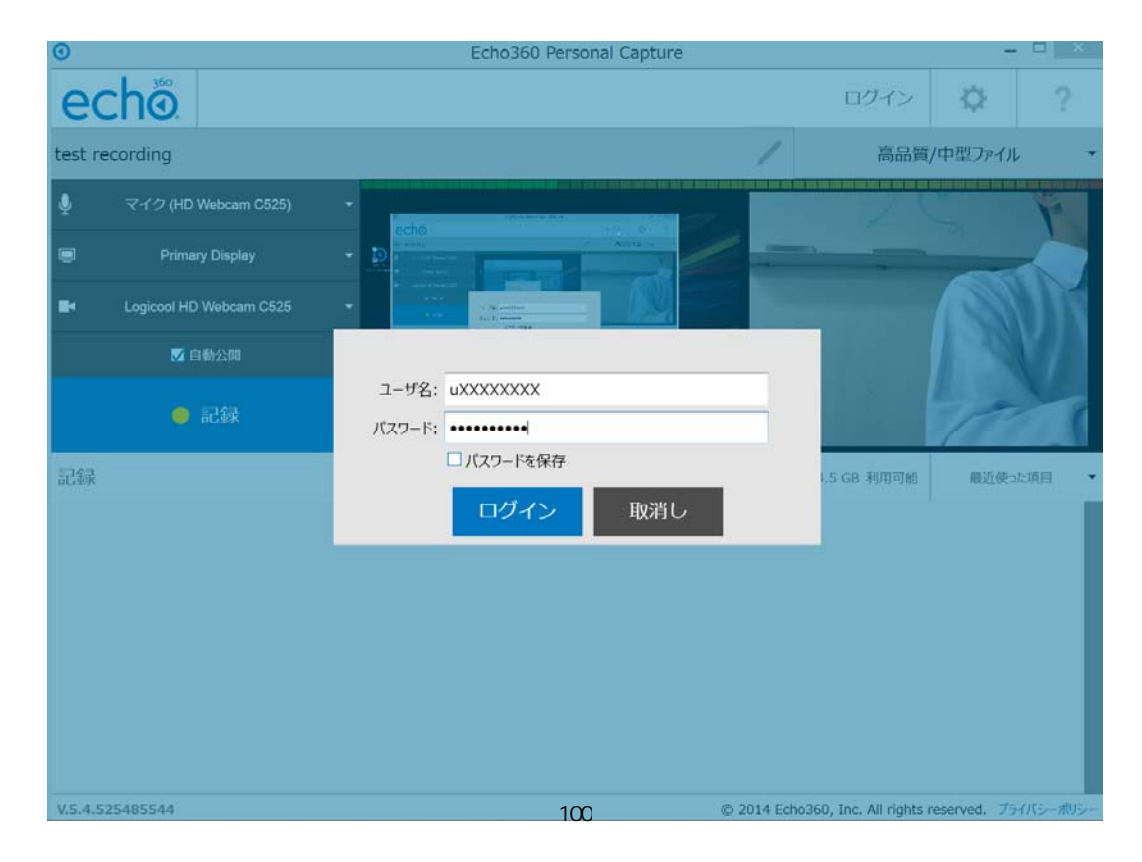

## パーソナルキャプチャ:情報入力

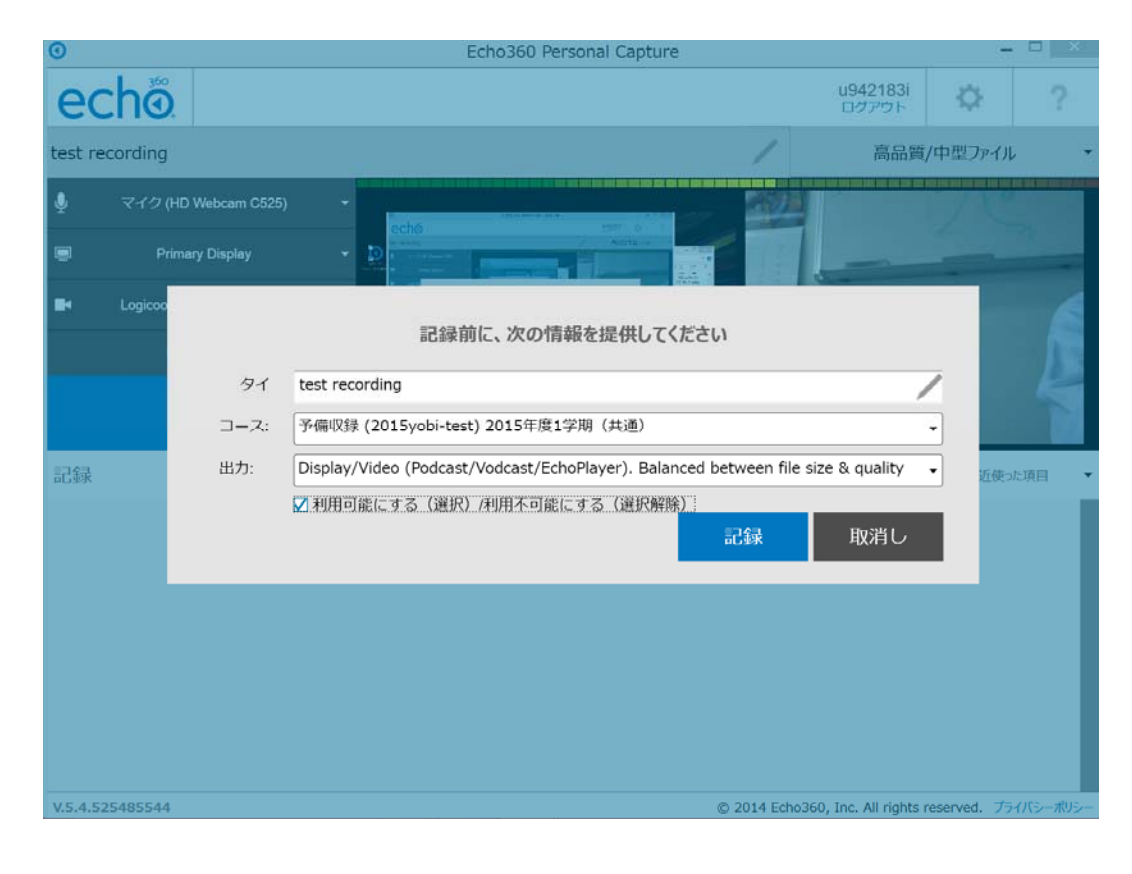

FDフォーラム 2015/09/07, 08

## パーソナルキャプチャ:アップロード中

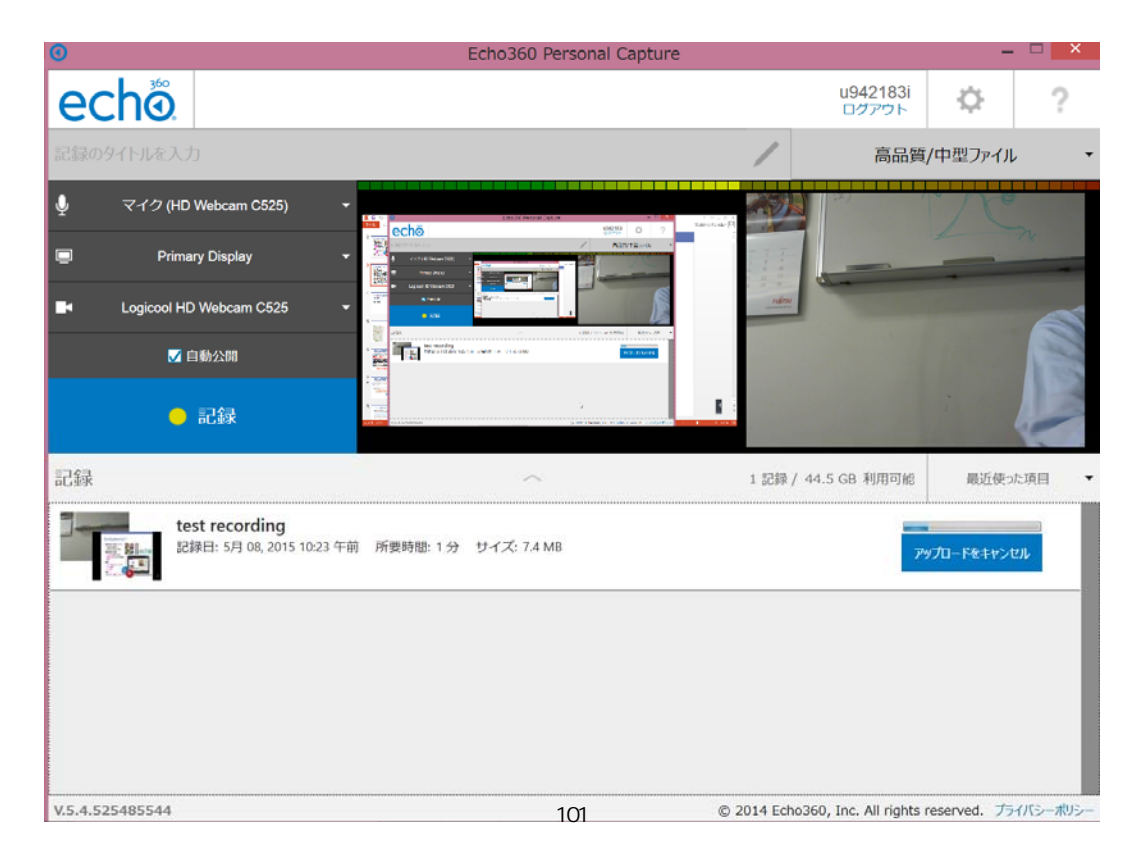

## パーソナルキャプチャ:アップロード完了

| → O https://echo.ecs.cmc.o., P + ≜ C O Echo - EchoSystem                                                                                                    | Server ③ Echo360                                           | ×                          | n * |
|----------------------------------------------------------------------------------------------------|------------------------------------------------------------|----------------------------|-----|
| ▼ □ = · · ページ(P) * セーフティ(S) * ツール(Q) * ② * 鄭 %                                                                                                    | 3 🕫 🔿                                                      |                            |     |
| 備収録 - test                                                                                                    |                                                            | echō                       | 0   |
| test recording<br>2015/05/08 10:23:27. Kuroda Yoshihiro                                                                                                    |                                                            | コース表示を問く                   |     |
| 3 Echo                                                                                                    | 💊 🏦 🛛 😡                                                    |                            |     |
| 4 0 ° C 731 :                                                                                                    | ディスカッション                                                   |                            |     |
| Image: State of the state of the state of the | ディスカッション機能を使用して、Echoのオ<br>メントを追加したり、リンクを投稿したりし<br>参加を促します。 | 現聴中にダイアログやコ<br>て、他の視聴者に積極的 |     |
|                                                                                                    | ディフカッショントビック 。                                             |                            | 10  |
| ディスカッションの返信 0                                                                                                    | 0                                                          |                            |     |
| し 使用状況ヒートマップ                                                                                                    | - 緑小 - 低レベル                                                | , 🧰 中レベル 📕 菜レベル            |     |
|                                                                                                    |                                                            | 00:01:00                   |     |

FDフォーラム 2015/09/07, 08

#### **CLE連携**

#### ・授業支援システム Blackboard learn

- ・スライド資料
- ・テスト
- 成績管理
- EchoCenter
  - ・映像収録後、
     ・サーバにアップロード
  - → リンク自動生成

#### 2種類:

- ・EchoCenter(一覧へのリンク)
- ・コンテンツに個別リンク

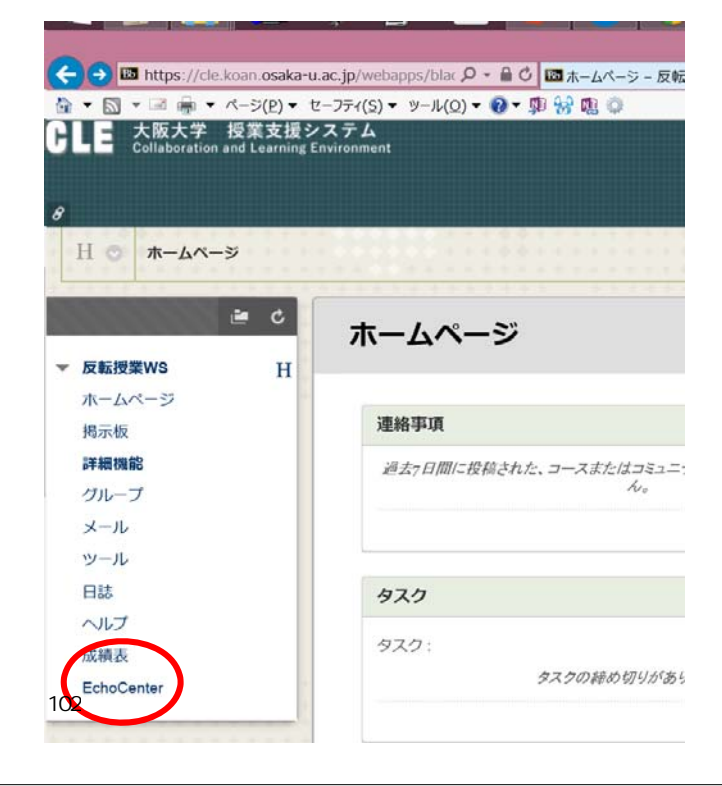

#### CLEからEcho: EchoCenter

| ń*                                                                                                    | ×                                       | /blac タ マ 畠 ぴ I III Blackboard Learn<br>-ル(Ω) ▼ 🖗 ▼ 💭 😚 🖏 🔹 | <ul> <li>         ・          ・          ・</li></ul>     |
|----------------------------------------------------------------------------------------------------|-----------------------------------------|-------------------------------------------------------------|---------------------------------------------------------|
| 💄 Kuroda、Yoshihiro 黒田 嘉宏 🛂 ▼                                                                                                    |                                         |                                                             | 大阪大学 授業支援システム<br>Collaboration and Learning Environment |
| ス コミュニティ CLEサポートセンター                                                                                                    | ホーム <b>コース</b>                          |                                                             |                                                         |
| S X                                                                                                    |                                         |                                                             | EchoCenter                                              |
| ŕ                                                                                                    |                                         | F                                                           | コースのEcho 📑 レポート                                         |
| 2/2件の結果                                                                                                    |                                         | *                                                           | 用可能 👻 最近使った項目 👻                                         |
| 再生 🕨                                                                                                    | /予習ビデオ1                                 |                                                             | 予習ビデオ2<br>9月 05 12:53 AM                                |
|                                                                                                    | E 0 % 1                                 |                                                             | <sup> </sup>                                            |
|                                                                                                    | 統計                                      |                                                             |                                                         |
| カッションの返信 0                                                                                                    | ディスカッショントピック 0                          |                                                             |                                                         |
| _ 最小 ■低レベル ■ 中レベル ■ 高レベル                                                                                                    | - 8                                     |                                                             |                                                         |
| · I · · · · I · · · · I · · · · I · · · · I · · · · I · · · · I · · · · I · · · · I · · · · I · · · · · I · · · · · I · · · · · I · · · · · I · · · · · · I · · · · · I · · · · · · I · · · · · · I · · · · · · I · · · · · · I · · · · · I · · · · · I · · · · · I · · · · · I · · · · · I · · · · · I · · · · · I · · · · · I · · · · · I · · · · · I · · · · · I · · · · · I · · · · · I · · · · · I · · · · · I · · · · · I · · · · · · I · · · · · I · · · · · I · · · · · I · · · · · I · · · · · I · · · · · I · · · · · · I · · · · · I · · · · · I · · · · · I · · · · · · I · · · · · I · · · · · I · · · · · · I · · · · · I · · · · · · I · · · · · I · · · · · · I · · · · · I · · · · · I · · · · · I · · · · · I · · · · · · I · · · · · I · · · · · I · · · · · · I · · · · · I · · · · · I · · · · · I · · · · · · I · · · · · I · · · · · I · · · · · I · · · · · I · · · · · I · · · · · I · · · · · I · · · · · I · · · · · I · · · · · I · · · · · I · · · · · · I · · · · · I · · · · · I · · · · · · I · · · · · · I · · · · · I · · · · · · I · · · · · I · · · · · I · · · · · I · · · · · I · · · · · · I · · · · · · I · · · · · I · · · · · · I · · · · · I · · · · · I · · · · · I · · · · · I · · · · · · I · · · · · · · · · · · · · · · · · · · · | 1 · · · · ] · · · · ] · · · · ] · · · · |                                                             |                                                         |
|                                                                                                    | ホットスポット 🔒                               |                                                             |                                                         |

FDフォーラム 2015/09/07, 08

# CLEからEcho: 各ビデオの個別リンク

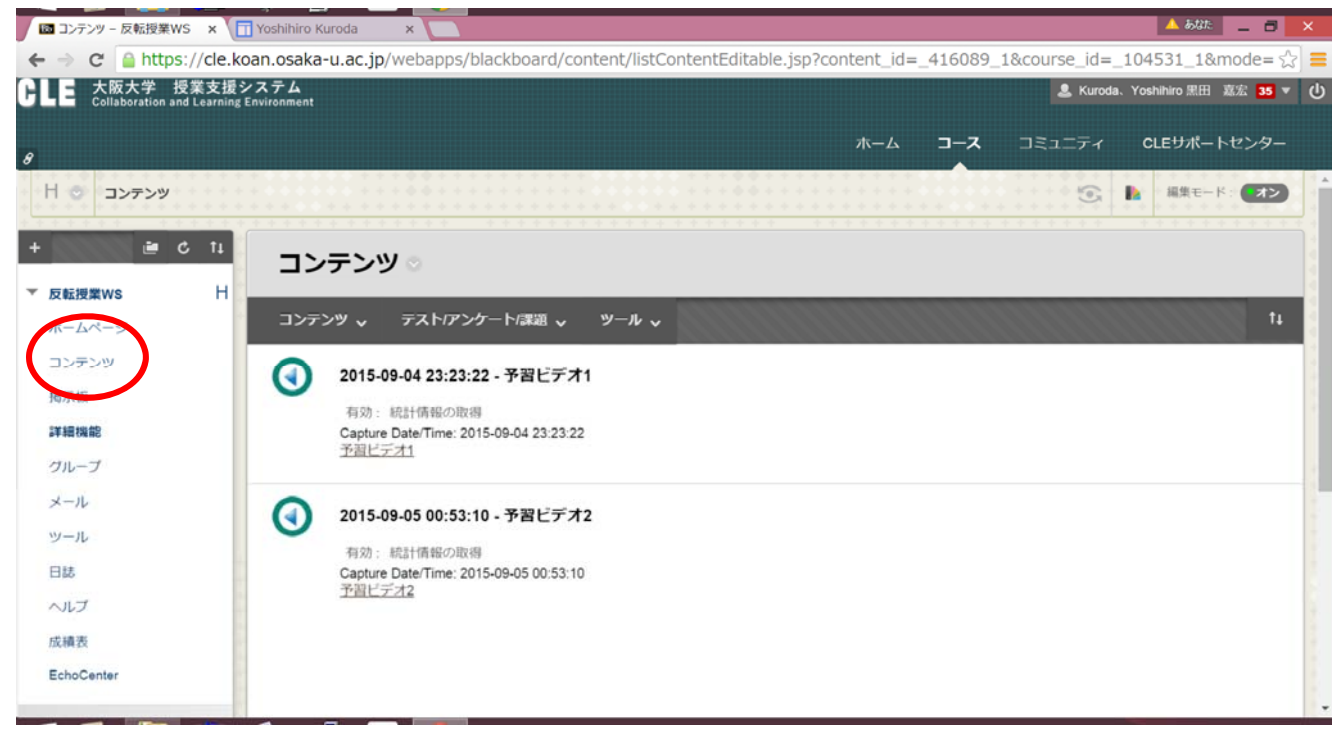

#### Echo再生画面:読み込み中

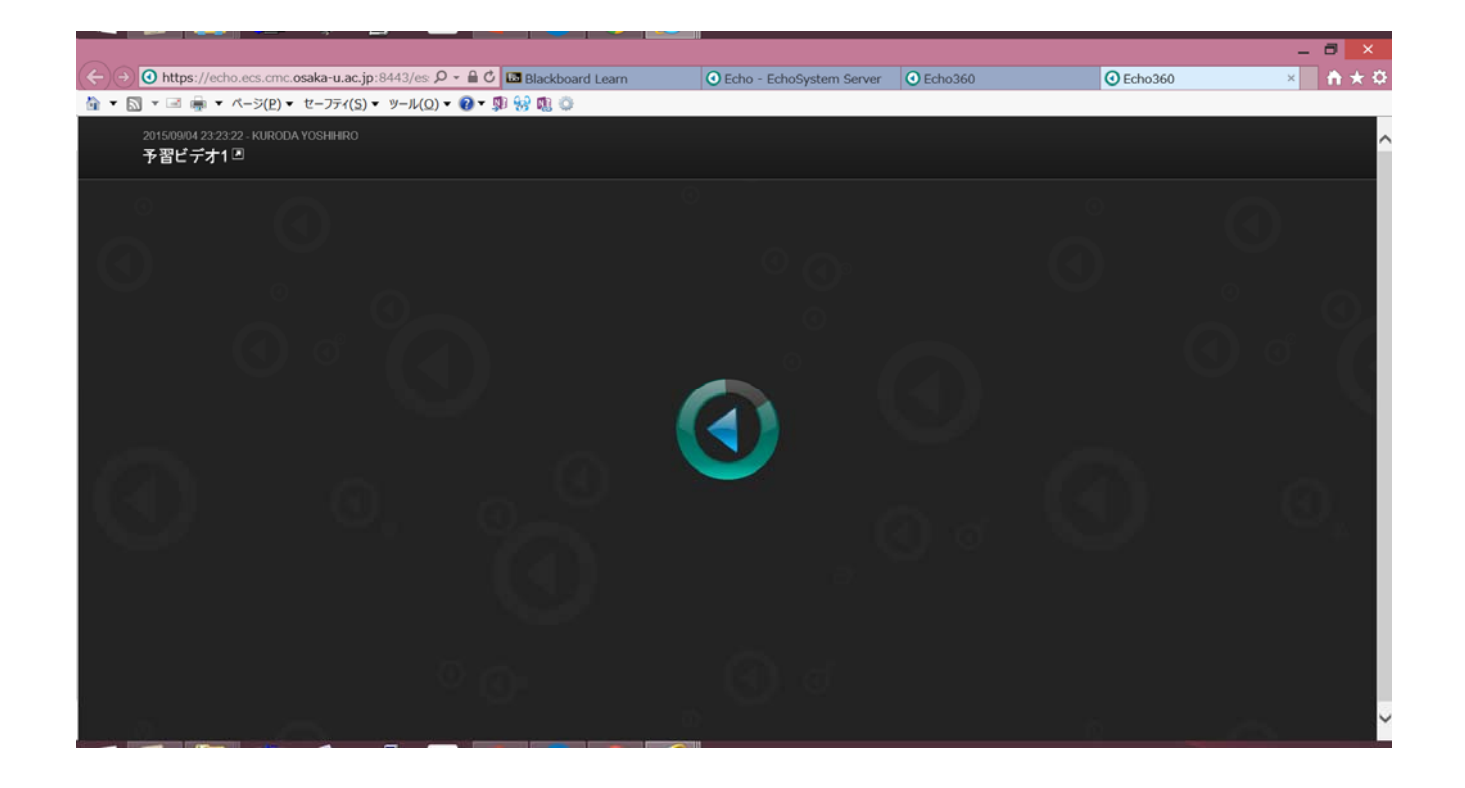

FDフォーラム 2015/09/07, 08

### Echo再生画面:画面デザイン

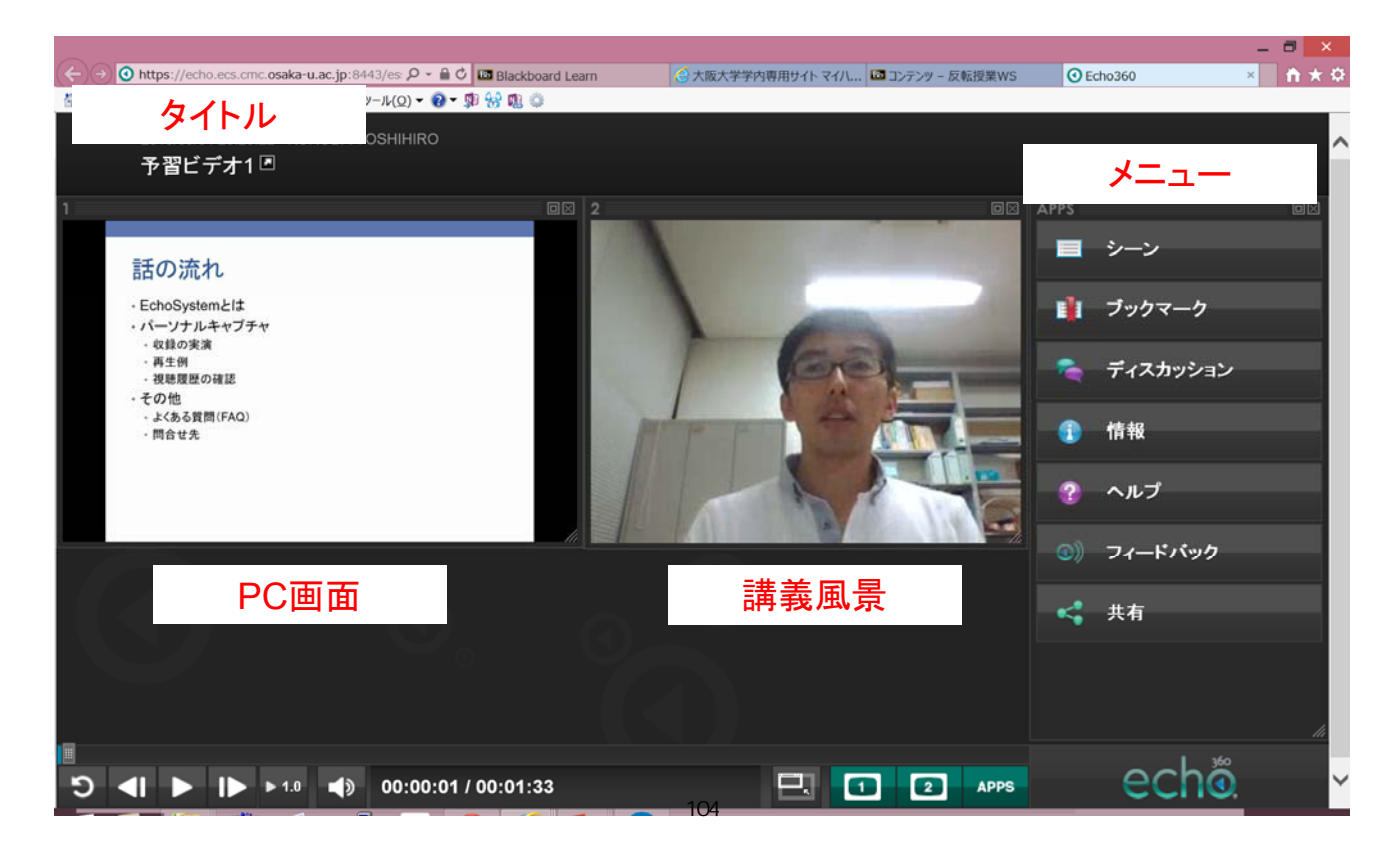

#### Echo再生画面:シーン(サムネイル)

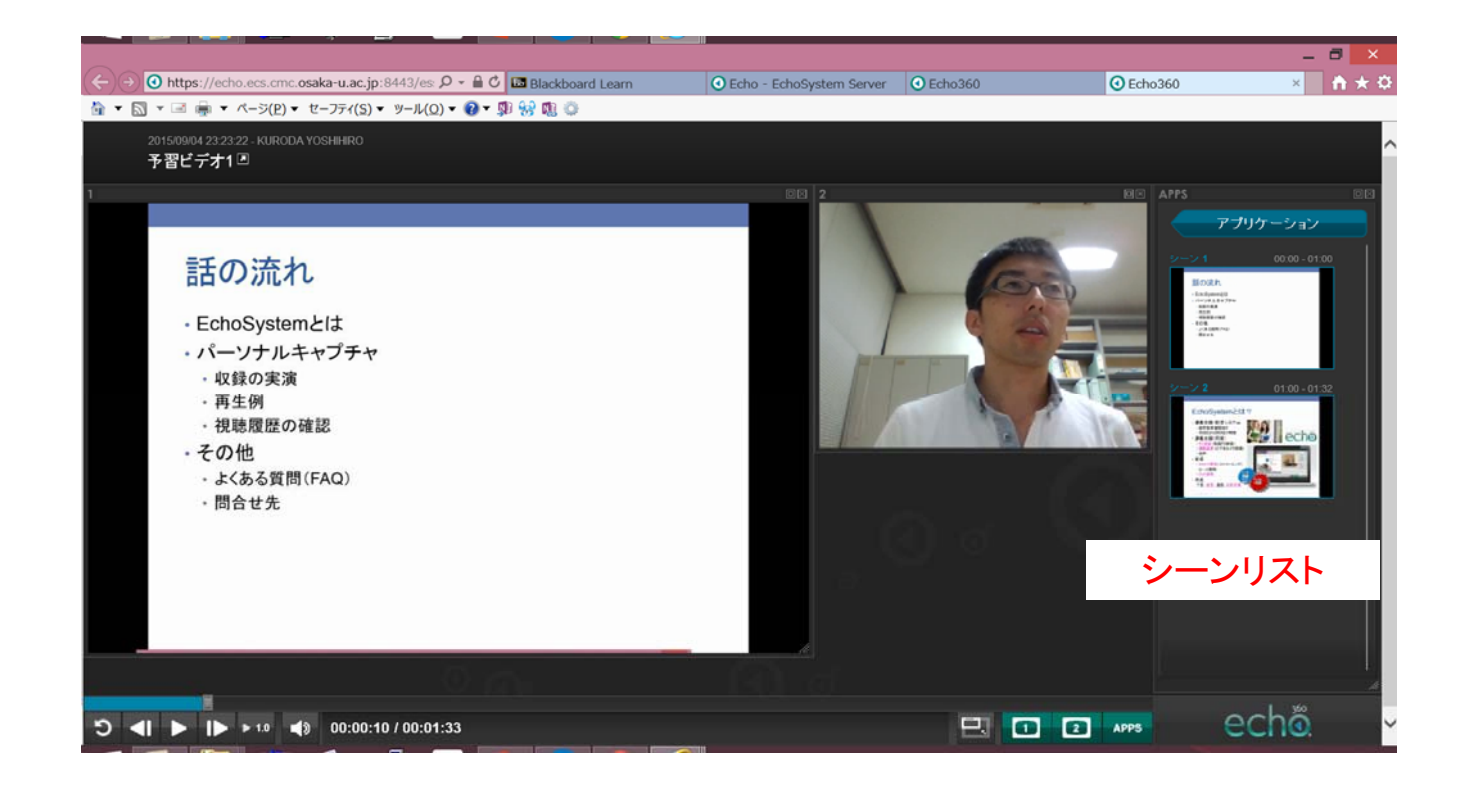

FDフォーラム 2015/09/07, 08

## Echo再生画面:ブックマーク

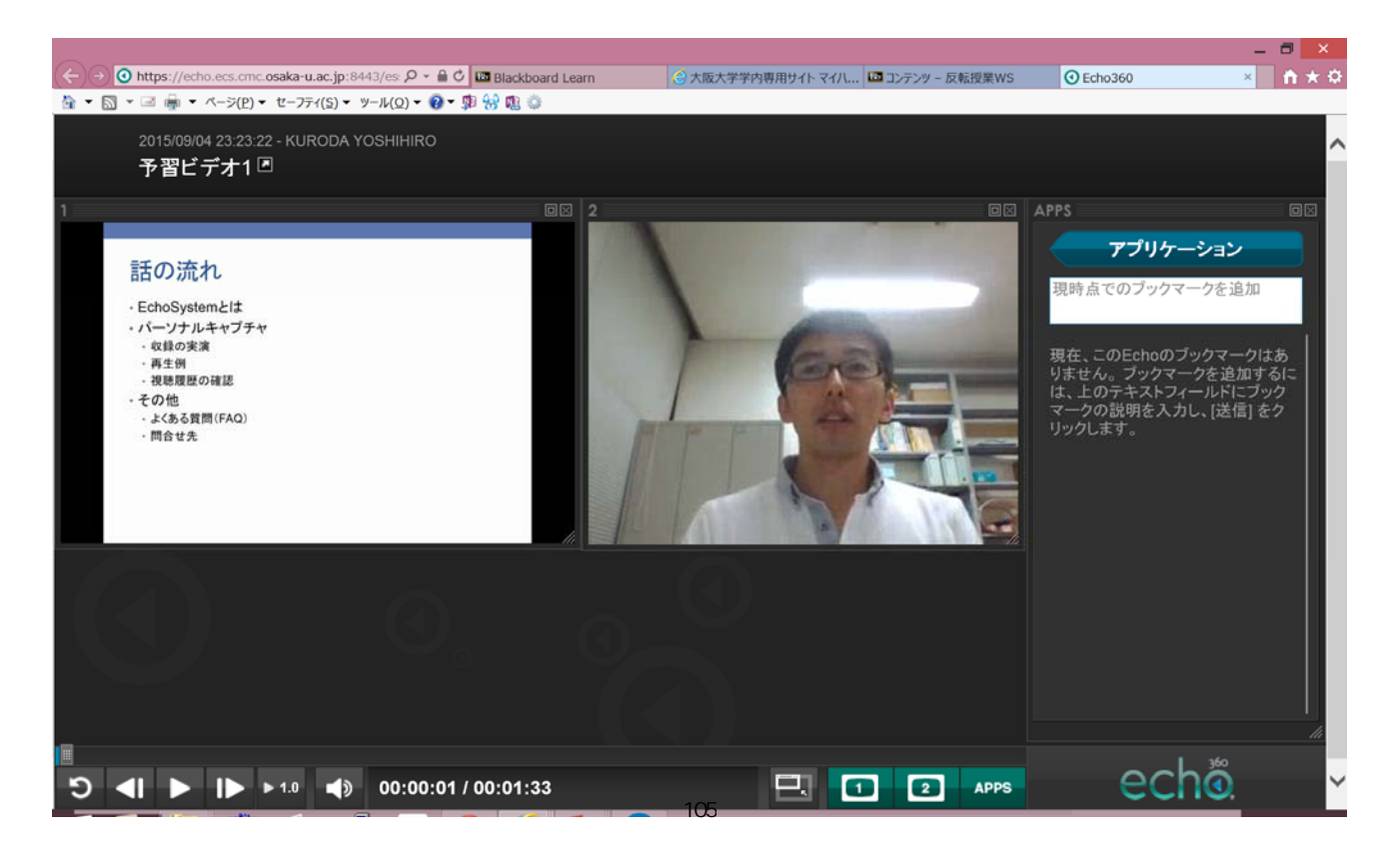

### Echo再生画面:ディスカッション

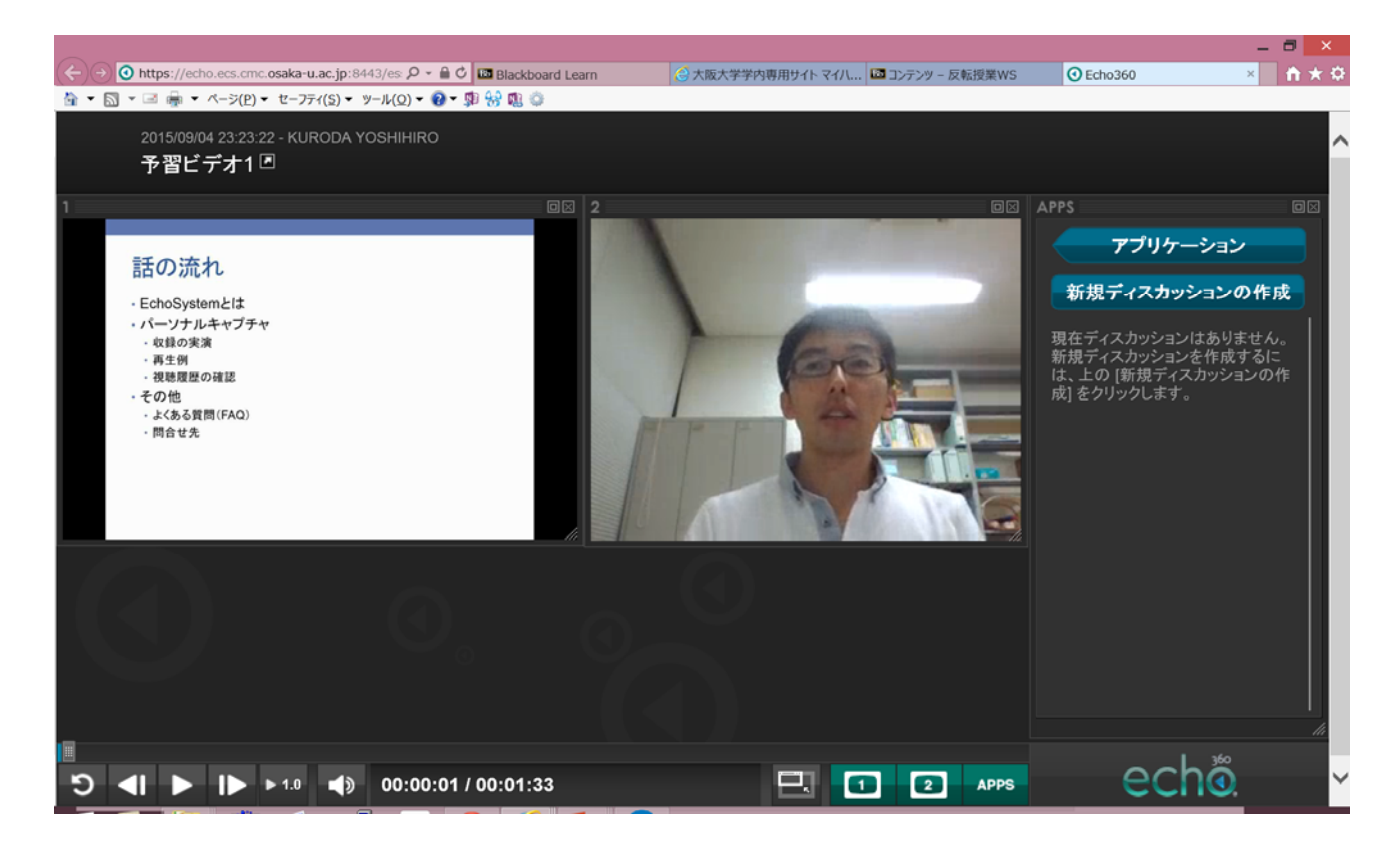

FDフォーラム 2015/09/07,08

#### 課題との連携

- ・予習ビデオ1の後、課題に回答
- ・予習ビデオ2は、課題回答後に表示

リンク方法(2種類)のうち、以下の個別リンクが必要 ・EchoCenter(一覧へのリンク) ・コンテンツに個別リンク

# CLEとの連携: コンテンツの個別リンク

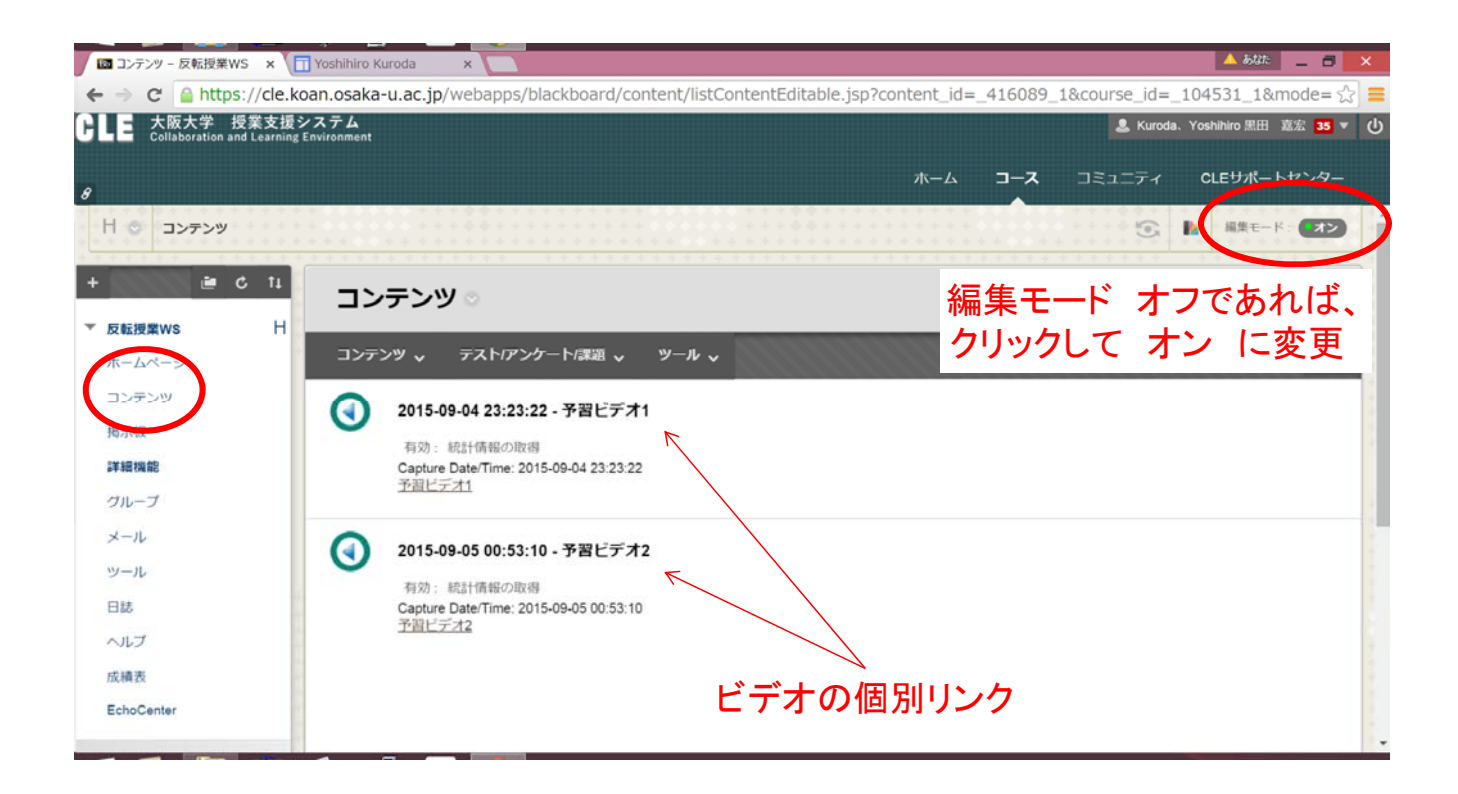

FDフォーラム 2015/09/07, 08

# CLEとの連携:課題やテストの作成

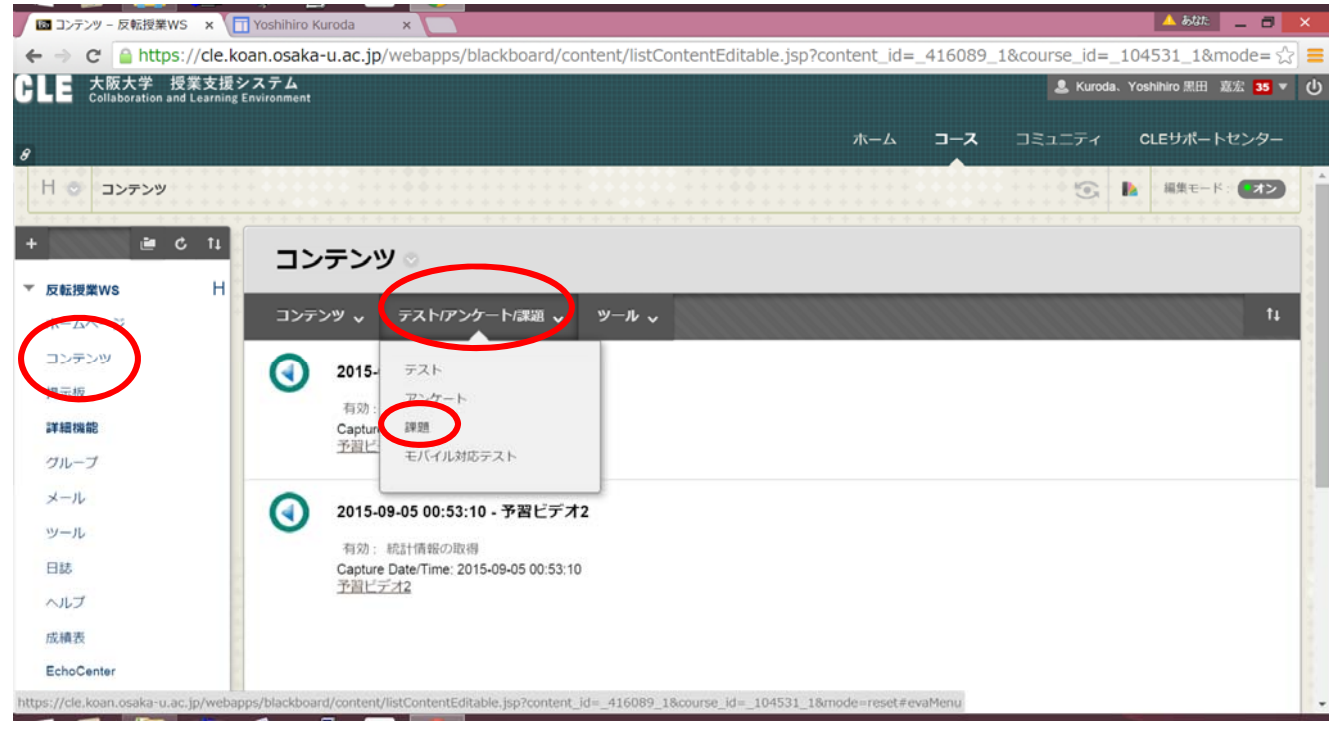

## CLEとの連携: 作成した課題(テスト)

|   | コンテンツ - 反転授業WS × 🗍 Yoshih                | iro Kuroda          | ×                                              |                    |             |                  | 🔺 क्रथ         | - 8    | ×   |
|---|------------------------------------------|---------------------|------------------------------------------------|--------------------|-------------|------------------|----------------|--------|-----|
| ~ | → C Attps://cle.koan.os                  | aka-u.ac.jp/w       | ebapps/blackboard/content/listCo               | ntentEditable.jsp? | content_id= | _416089_1&course | e_id=_104531_1 | Q 🖧    | ] = |
| e | 大阪大学 授業支援     Collaboration and Learning | システム<br>Environment |                                                |                    |             | 💄 Kuroda、        | Yoshihiro 黒田 嘉 | 宏 35 🔻 |     |
| 8 |                                          |                     |                                                | ホーム                | ג–⊏         | コミュニティ           | CLEサポートt       | マンター   |     |
| * | 反転授業WS H                                 | コン                  | テンツ。                                           |                    |             |                  |                |        | * * |
|   | ホームページ                                   |                     |                                                |                    |             |                  |                |        | +   |
|   | コンテンツ                                    | コンテン                | ッツ、 テスト/アンケート/課題                               | 、、ツール、、            |             |                  |                | ţt     | 1   |
|   | 揭示板                                      |                     |                                                |                    |             |                  |                |        |     |
|   | 詳細機能                                     |                     | 2015-09-04 23:23:22 - 予習と                      | デオ1                |             |                  |                |        | 1   |
|   | グループ                                     |                     | 有効:統計情報の取得<br>Capture Date/Time: 2015 09 04 22 | -00-00             |             |                  |                |        | 1   |
|   | メール                                      |                     | Capture Date/Time: 2013-09-04 23<br>予習ビデオ1     | .23.22             |             |                  |                |        | 4   |
|   | ツール                                      |                     |                                                |                    |             |                  |                |        |     |
|   | 日誌                                       | 1                   | 予習ビデオ1 確認問題                                    |                    |             |                  |                |        | +   |
|   | ヘルプ                                      |                     | 予習ビデオ1を観て、Echoとはどの                             | )ようなシステムか          | 50字以内でま     | ことめなさい。          |                |        | +   |
|   | 成績表                                      |                     |                                                |                    |             |                  |                |        |     |
|   | EchoCenter                               | •                   | 2015-09-05 00:53:10 - 予習ヒ                      | デオ2                |             |                  |                |        |     |

FDフォーラム 2015/09/07, 08

## CLEとの連携:予習ビデオ2の公開条件

| 🖾 コンテンツ - 反転授業WS 🗙 🗍 Yoshihiro Kuroo                                        | ja ×                                                                                                    |                                      | 🔺 あばた 📃 🗖 🗙                                  |
|-----------------------------------------------------------------------------|----------------------------------------------------------------------------------------------------|--------------------------------------|----------------------------------------------|
| ← → C 🔒 https://cle.koan.osaka-u.                                           | ac.jp/webapps/blackboard/content/listContentEdi                                                                                       | table.jsp?content_id=_4160           | 89_1&course_id=_104531_1&mod Q 🏠 🚍           |
| GLE 大阪大学 授業支援システ<br>Collaboration and Learning Environ                      | -΄Δ<br>nment                                                                                                    | 編集                                   | 💄 Kuroda、Yoshihiro 黒田 嘉宏 <mark>36</mark> ▼ 🔱 |
| 8                                                                           |                                                                                                    | 公開条件:詳細                              | ュニティ CLEサポートセンター                             |
| 揭示板                                                                         | ● 2015-09-04 23:23:22 - 予習ビデオ↑                                                                                                    | 現誌主誌「詳細な公理家在ルールを作                    | 成または編集します。複数ルールを作成するときに、この機能を使用します。          |
| <b>詳細機能</b><br>グループ                                                         | 有効: 統計情報の取得<br>Capture Date/Time: 2015-09-04 23:23:22<br><u>予習ビデオ1</u>                                                                | メタデータ<br>統計情報の取得(オン/オフ)<br>統計レポートの表示 |                                              |
| メール                                                                         | 予習ビデオ1 確認問題                                                                                                    | ユーザの進捗状況<br>コピー                      | 51)                                          |
| 日誌 ヘルプ                                                                      |                                                                                                    | 移動<br>削除                             |                                              |
| 成績表<br>EchoCenter                                                           | <ul> <li>2015-09-05 00:53:10 - 予習ビデオ2</li> <li>有効: 統計情報の取得</li> <li>Capture Date/Time: 2015-09-05 00:53:10</li> <li>予測ビデオ2</li> </ul> |                                      | -                                            |
| コース管理<br>▼ コントロールパネル<br>https://cle.koan.osaka-u.ac.jp/webapps/blackboard/e | xecute/content/adaptiveReleaseRules?course_id=_104531_18con                                                                           | tent_id=_416091_1                    |                                              |

108

予習ビデオ2を編集

#### CLEとの連携:確認問題を回答済みを条件

| 🖾 成積:予習ビデオ1 課題回 🗙 🔲 Yoshihiro Ki                  | roda 🗙 🛄 🕹 🕹 🕹 📩 📃 🗖 🗙                                                                                       |
|---------------------------------------------------|----------------------------------------------------------------------------------------------------|
| ← → C 🔒 https://cle.koan.osaka                    | u.ac.jp/webapps/blackboard/execute/content/manageCriteriaGradebook?course_id=_104531_1&content_id=_416 @ 🎡 🗮 |
| GLE 大阪大学 授業支援シス<br>Collaboration and Learning Env | テム<br>ironment  & Kuroda、Yoshihiro 黒田 嘉宏 36 ▼ ひ                                                              |
| 8                                                 | ホーム <b>コース</b> コミュニティ CLEサポートセンター                                                                            |
| グループ                                              |                                                                                                    |
| メール                                               | <b> 予省ビアオ1 課題問題 を 選択</b><br>成<br>別の満点は、名前の横にある括弧内に一覧されます。得点は数値で入力します。                                        |
| ツール                                               | K                                                                                                    |
| 日誌                                                | 成績管理列の選択 課題 - 予習ビデオ1 確認問題[100] ▼                                                                             |
| ヘルプ                                               | 条件の選択<br>・<br>・<br>デーザがテスト/アンケート/ 課題を提出したとき、または成績が入力、編集されたときに、答案が改善                                          |
| 成績表                                               | 管理に記録されます。                                                                                                   |
| EchoCenter                                        | ◎ 得点 ◎ パーセント 以下 ・                                                                                            |
| コース管理                                             | ◎ 得点間 ◎ パーセント間 および                                                                                           |
| ▼ コントロールバネル                                       |                                                                                                    |
| ▶ コンテンツ管理 →                                       | 親行するには、「送信」をクリックします。戻るには、「キャンセル」をクリックします。                                                                    |
| ▶ コースツール                                          | キャンセル 送信                                                                                                    |
| ▶ 利用状況 →                                          |                                                                                                    |

FDフォーラム 2015/09/07,08

# CLEとの連携: 学生表示モード ON

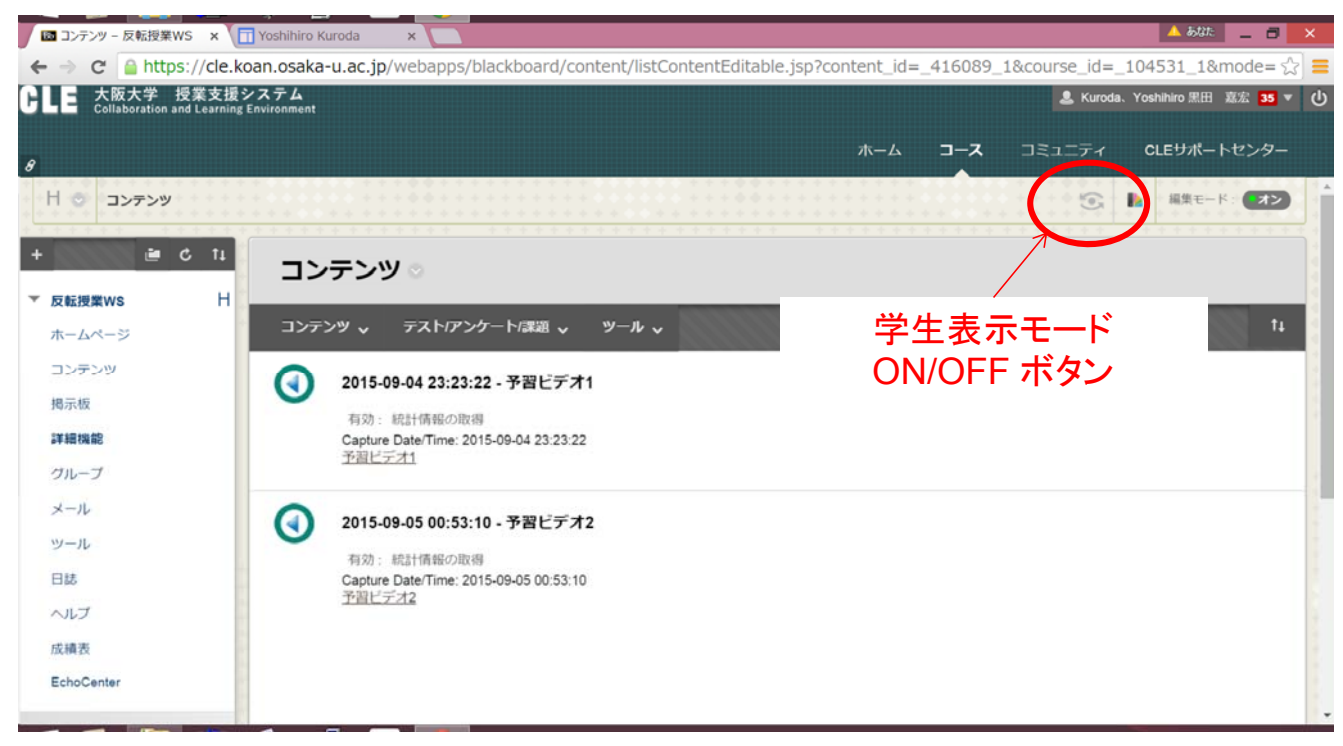

## CLEとの連携:学生表示モードで確認

| 回 コンテンツ - 反転授業WS × 1 Y         | shihiro Kuroda 🗙 🔽 🗖 🔼                                                                                            |
|--------------------------------|----------------------------------------------------------------------------------------------------|
| ← → C 🔒 https://cle.koa        | .osaka-u.ac.jp/webapps/blackboard/content/listContent.jsp?course_id=_104531_1&content_id=_416089_1&mode=reset @ 🟠 |
| 8                              | <b>学生表示モードがオンです</b> 設定 学生表示の終了                                                                                    |
|                                | コンテンツ                                                                                                    |
| <ul> <li>         ・</li></ul>  | 2015-09-04 23:23:22 - 予習ビデオ1<br>Capture Date/Time: 2015-09-04 23:23:22<br>予習ビデオ1                                  |
| 詳細機能<br>グループ<br>メール<br>ツール     | 予習ビデオ1 確認問題<br>予習ビデオ1を観て、Echoとはどのようなシステムか50字以内でまとめなさい。                                                            |
| 日誌<br>ヘルプ<br>成績表<br>EchoCenter | 確認問題に未回答のため、予習ビデオ2 が表示されていない                                                                                      |

FDフォーラム 2015/09/07, 08

#### CLEとの連携:確認問題に回答

| ■ 提出履歴の確認:予習ビデ × ☐ Yoshihiro   | Kuroda ×                                             | 🔺 あなた 📃 🗃 🗙                                                |
|--------------------------------|------------------------------------------------------|------------------------------------------------------------|
| ← → C 🔒 https://cle.koan.osaka | a-u.ac.jp/webapps/assignment/uploadAssignment?conter | nt_id=_416098_1&course_id=_104531_1&assign_group_id @ ☆] ≡ |
| 8                              | 学生表示モードがオンです                                         | 設定学生表示の終了                                                  |
| ○   コンテンツ > 提出履歴の              | <b>崔認 : 予習ビデオ1 確認問題</b>                              |                                                            |
| e C                            | 提出履歴の確認 : 予習ビデオ1                                     | 確認問題                                                       |
| ホームページ                         | 課題の手順 🗸                                              | 課題の詳細 🖌                                                    |
| コンテンツ                          |                                                      | <b>成績</b><br>最後の鴉点                                         |
| 揭示板                            | hogehoge                                             | 答案<br>15/09/06 11:15                                       |
| グループ                           |                                                      |                                                            |
| メール                            |                                                      | <sup>1</sup> 提出用のテキスト情報                                    |
| 日誌                             |                                                      |                                                            |
| ヘルプ                            |                                                      |                                                            |
| 成績表                            |                                                      |                                                            |

## CLEとの連携:確認問題の回答後

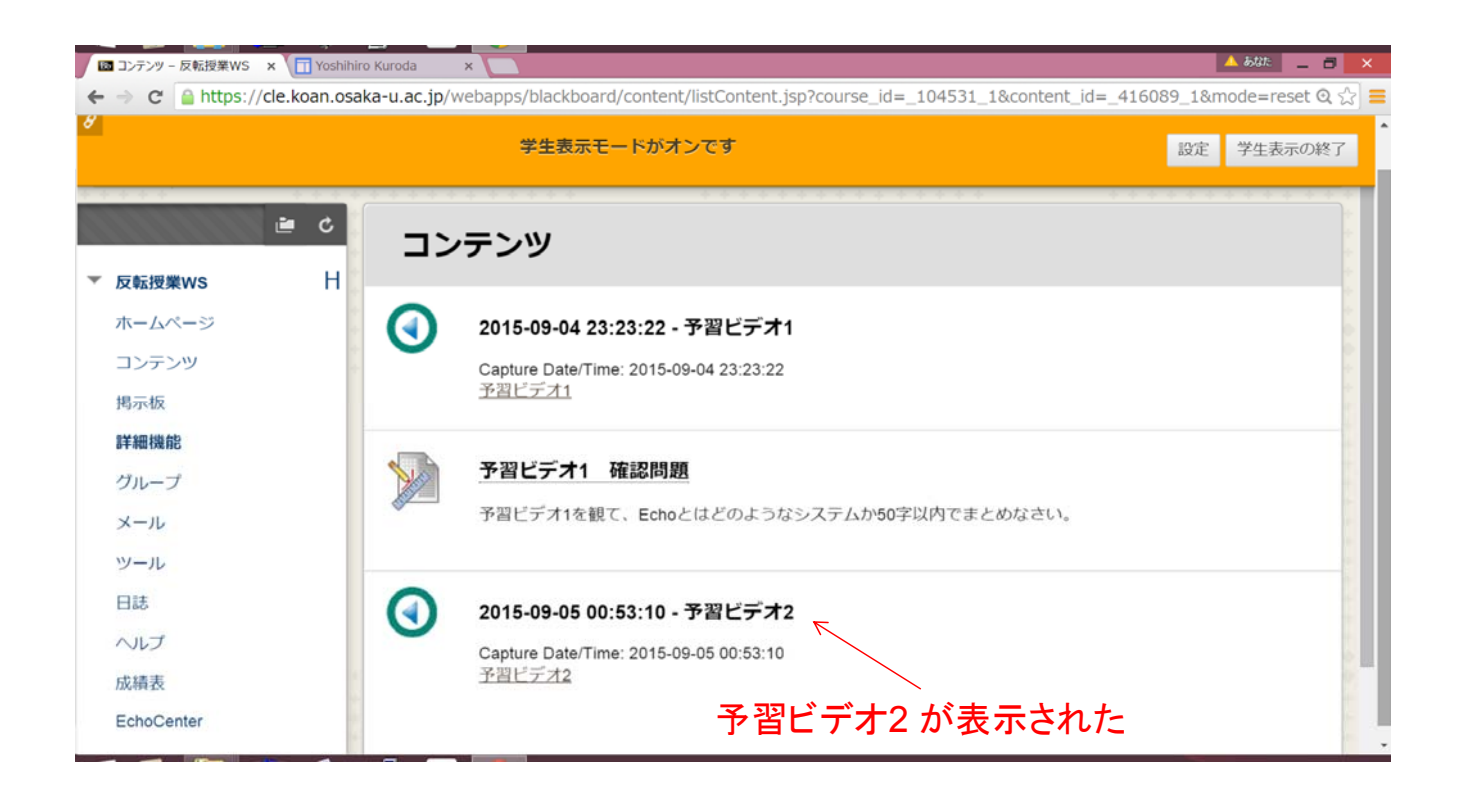

FDフォーラム 2015/09/07, 08

## 視聴履歴の確認方法

- 方法1:CLE上で確認
  - ・視聴開始時刻を記録(翌日に記録を確認可能)
  - ・詳細な視聴履歴はなし

#### 方法2:EchoCenterで確認

- ・ 何%視聴したかなど、詳細情報
- ・ただし、実際と異なる場合があり要注意。参考情報としての利用が良い

#### 視聴履歴の確認1:CLE上で確認

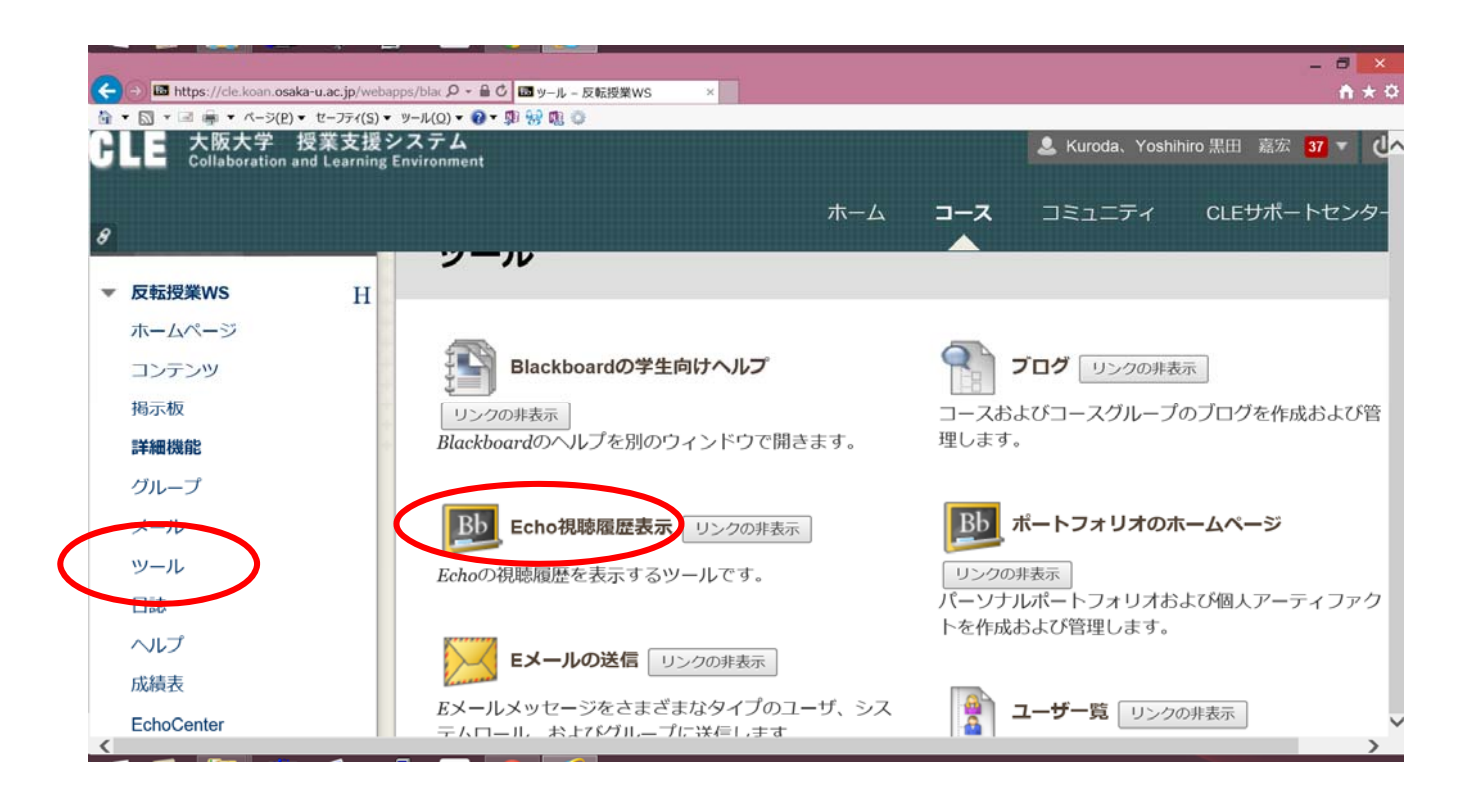

FDフォーラム 2015/09/07, 08

## 視聴履歴の確認1:CLE上で確認

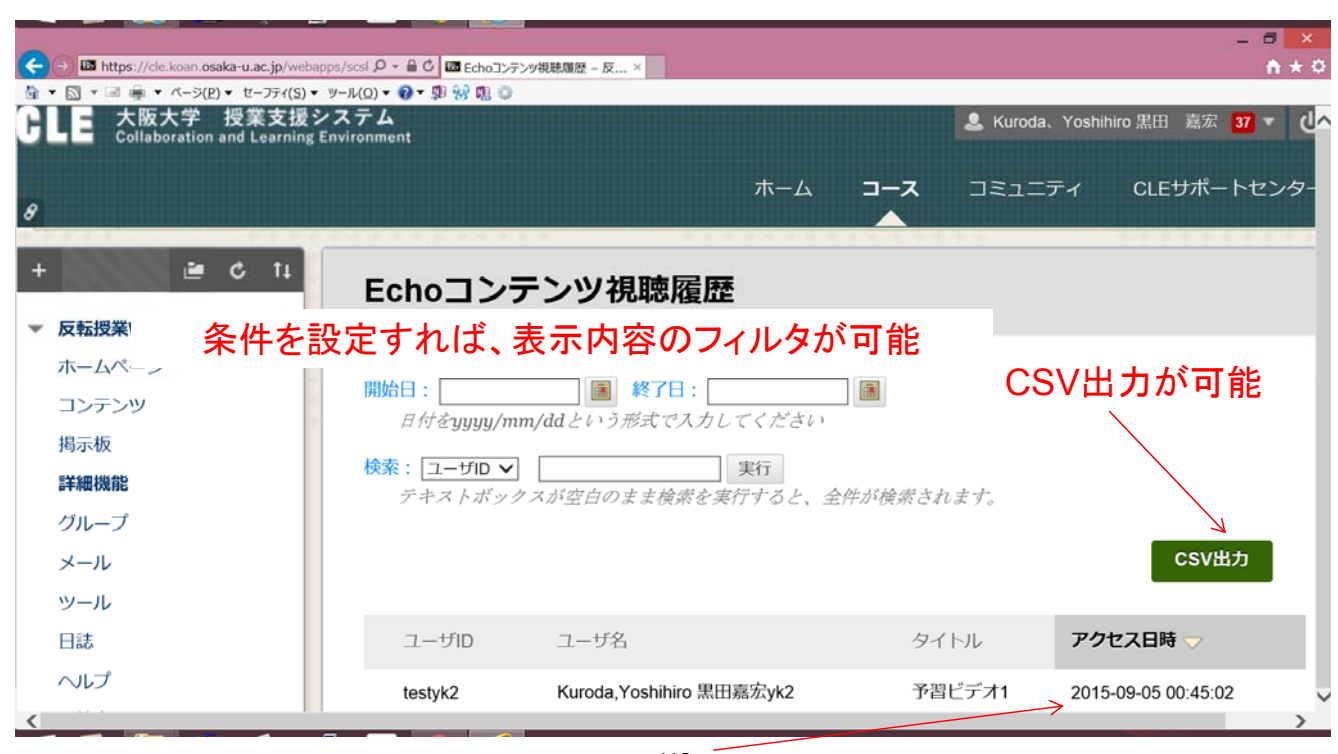

視聴開始時刻を表示

### 視聴履歴の確認2:EchoCenterで確認

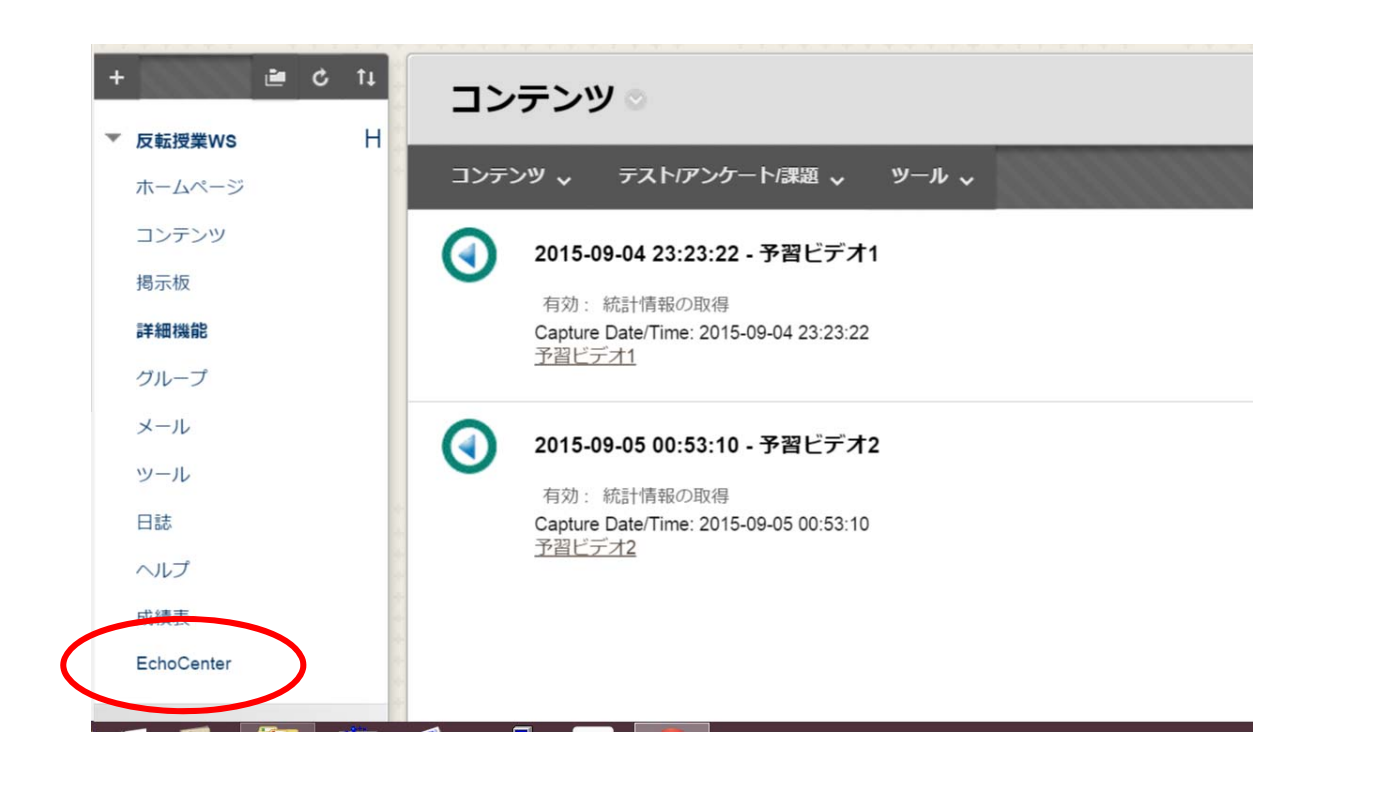

FDフォーラム 2015/09/07, 08

## 視聴履歴の確認2:EchoCenterで確認

| <ul> <li>              ● ■ https://cle.koan.osaka-u.ac.jp/webapps/blac タ ~ 音 C ■ Blackboard Learn</li></ul> | Π                                       | - = ×<br>A + 0                 |
|----------------------------------------------------------------------------------------------------|-----------------------------------------|--------------------------------|
| GLE 大阪大学 授業支援システム<br>Collaboration and Learning Environment                                                 |                                         | 💄 Kuroda、Yoshihiro 黒田 嘉宏 🛐 🔻 🕛 |
| 8                                                                                                    | エニム <b>コース</b> コミュ                      | ニティ CLEサポートセンター                |
| D H EchoCenter                                                                                              |                                         | S X                            |
| ◎ コースのEcho  ■ レポート                                                                                          |                                         | ^                              |
| 利用可能 - 最近使った项目 -                                                                                            |                                         | 2/2件の結果                        |
| <b>予習ビデオ2</b><br>の月 05 12:53 AM                                                                             | /予習ビデオ1                                 | 再生 🕨                           |
| 李問                                                                                                    | 🖅 🖶 😝 👒 🏦                               |                                |
|                                                                                                    | 統計                                      |                                |
|                                                                                                    | <b>岡与状況</b><br>ディスカッショントビック 0 ディスカッションの | 返信 0                           |
|                                                                                                    | _ 最小 _ 低                                | レベル 🗧 中レベル 🔳 高レベル              |
|                                                                                                    | 1                                       |                                |
|                                                                                                    | ······································  |                                |

ヒートマップで、ビデオのどの部分が良く見られたかを確認

#### 視聴履歴の確認2:EchoCenterで確認

| → 🕑 🔤 https://cle.koan                                                                                                    | .osaka-u.ac.jp/            | webapps/blac 🔎                      | - C BB Blac      | kboard Learn      | ×                      |                         |                 |
|----------------------------------------------------------------------------------------------------|----------------------------|-------------------------------------|------------------|-------------------|------------------------|-------------------------|-----------------|
|                                                                                                    | シ(Ⴒ)▼ セーフティ<br>* 古 揺 シ フ テ | ( <u>S)</u> ▼ ツール( <u>O</u> )▼<br>/ | · 🕖 - 🎾 👯 🕼      |                   |                        |                         |                 |
| Collaboration and L                                                                                                    | earning Environm           | nent                                |                  |                   |                        |                         |                 |
|                                                                                                    |                            |                                     |                  |                   |                        |                         | ホーム             |
|                                                                                                    |                            |                                     |                  |                   |                        |                         | ж <u>д</u>      |
| · · · <u>· ·</u> · · · · · · ·                                                                                              |                            |                                     |                  |                   |                        |                         |                 |
| EchoCenter                                                                                                    |                            |                                     |                  |                   |                        |                         |                 |
| E H EchoCenter                                                                                                    |                            |                                     |                  |                   |                        |                         |                 |
| EchoCenter                                                                                                    |                            |                                     | * * * * * * *    |                   | ****                   |                         |                 |
| <ul> <li>□ H EchoCenter</li> <li>③ コースのEcho</li> </ul>                                                                      | > = 1                      | ノポート                                |                  | • • • • • • • • • | * * * * *              |                         |                 |
| <ul> <li>H EchoCenter</li> <li>・・・・・・・・・・・・・・・・・・・・・・・・・・・・・・・・・・・・</li></ul>                                               | ) 📑 🛛                      | <b>╱ポート</b>                         | · · · · · · · ·  |                   |                        |                         |                 |
| <ul> <li>□ H EchoCenter</li> <li>③ コースのEcho</li> <li>受講者集計 受講者</li> <li>名前(ID) ☆ IDを非表</li> </ul>                           | D 目前表示                     | レポート<br><sub>累積表示</sub>             | 完了               | ブックマーク            | ディスカッショ<br>ン           | ダウンロード                  | ライブ表示           |
| □ H EchoCenter<br>③ コースのEcho<br>受講者集計 受講者<br>名前(ID) ☆ IDを非表<br>Yoshihiro Kuroda<br>(ykuroda)                                | D 目前表示<br>1                | レポート                                | 完了<br>17%        | ブックマーク<br>0       | ディスカッショ<br>ン<br>0      | <i>ダ</i> ウンロード<br>0     | ライブ表示<br>0      |
| □ H EchoCenter<br>③ コースのEcho<br>受講者集計 受講者<br>名前(ID) ● IDを非表<br>Yoshihiro Kuroda<br>(ykuroda)<br>黒田嘉宏yk2<br>Kuroda,Yoshihiro | D ■ 1 限定 示 因有表示 1 1        | レポート                                | 完了<br>17%<br>50% | ブックマーク<br>0<br>0  | ディスカッショ<br>ン<br>0<br>0 | <i>ダウンロード</i><br>0<br>0 | ライブ表示<br>0<br>0 |

#### 完了率などが表示(ただし、実際と異なる場合があるので要注意)

FDフォーラム 2015/09/07, 08

## 予習ビデオ作成のコツ ①

・集中力を保たせるのが難しい
 → 5分以内が良い (一つの概念に絞る)

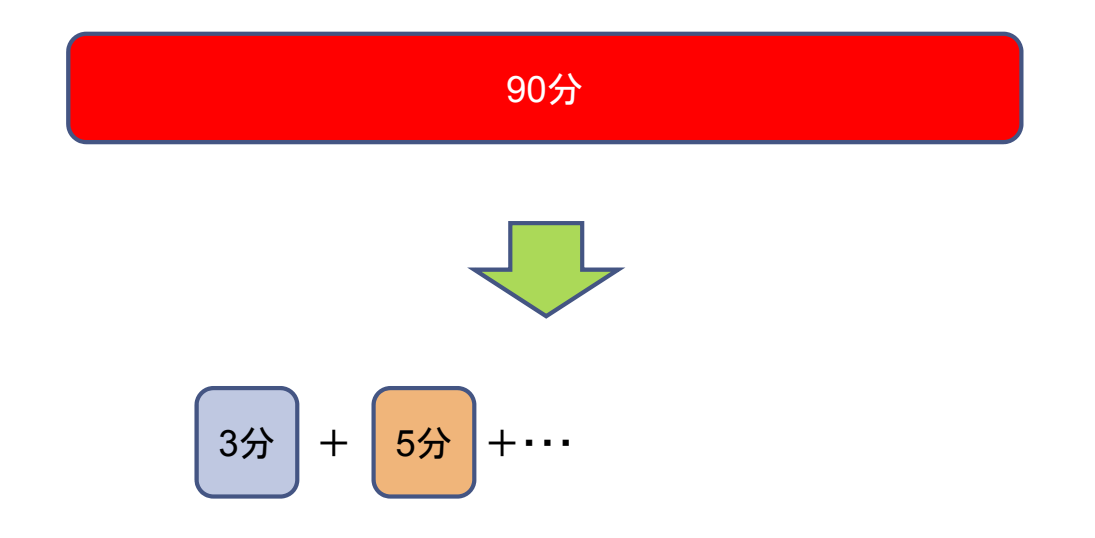

予習ビデオ作成のコツ (2)

- 予習ビデオの合間に学生のアクションを入れる (例)課題(テスト)に回答させる
  - → 動画を見るモチベーションをアップさせる

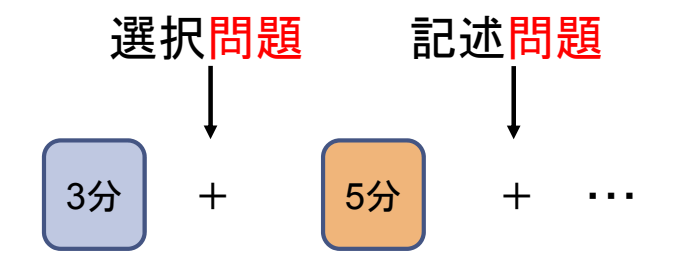

#### Echoの収録スタイル

- 1. 専用ハードウェア(アプライアンス) 主に教室に設置して収録
- パーソナルキャプチャ
   教員PC+専用ソフトウェアで、教室でも居室でもお手軽に
- 3. メディアインポート お手持ちのビデオや音声ファイルをインポート

#### よくある質問(FAQ)

- ・映像の編集はできますか? 簡単なカット編集が可能です
  ・授業を履修していない人は視聴できますか? 視聴できるのは登録された受講生のみです ※特別な設定により外部公開も可能です
  ・学生が授業映像をダウンロードできますか? ストリーミング再生されるため、ダウンロードできないようになっています
  ・学生が授業に出なくなるのでは? 導入以降、そのような問題は報告されておりません
  ・どのように有効活用したら良いのでしょうか?
  - 教育学習支援センター(TLSC)では、授業法や活用方法についての ご相談を受け付けています

FDフォーラム 2015/09/07, 08

## Office Mixによる動画作成

#### 話の流れ(Office Mix)

- ・Office Mixとは
- Office Mixによる動画作成
  - ・収録の実演
  - 再生例
  - ・クイズの挿入

#### FDフォーラム 2015/09/07, 08

#### Office Mixとは?

- MSが提供する動画作成ツール
  - PowerPoint + アドイン(Office Mix)
- ・システム要件
  - Windows 7以降
  - PowerPoint2013
- 収録内容
  - PC画面(教員PC映像)
  - ・講義風景(ビデオカメラ映像)
  - 音声
  - ・クイズ
- 配信方法
  - ・独自の共有方法、EchoやCLEに動画ファイルをアップ

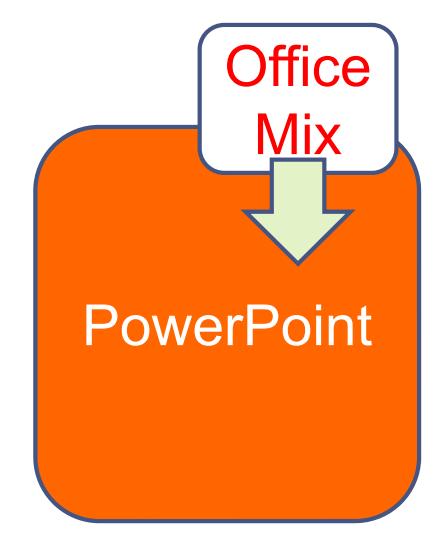

Office Mix: インストール方法

 MSにサインイン&ダウンロード http://mix.office.com/Home/Setup

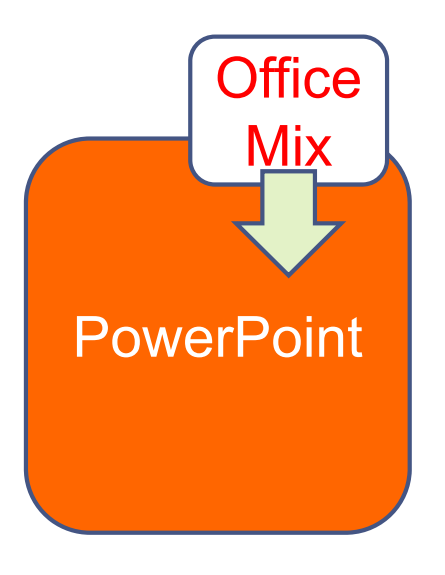

FDフォーラム 2015/09/07, 08

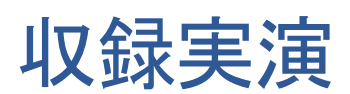

### Office Mix: MIXタブが出現

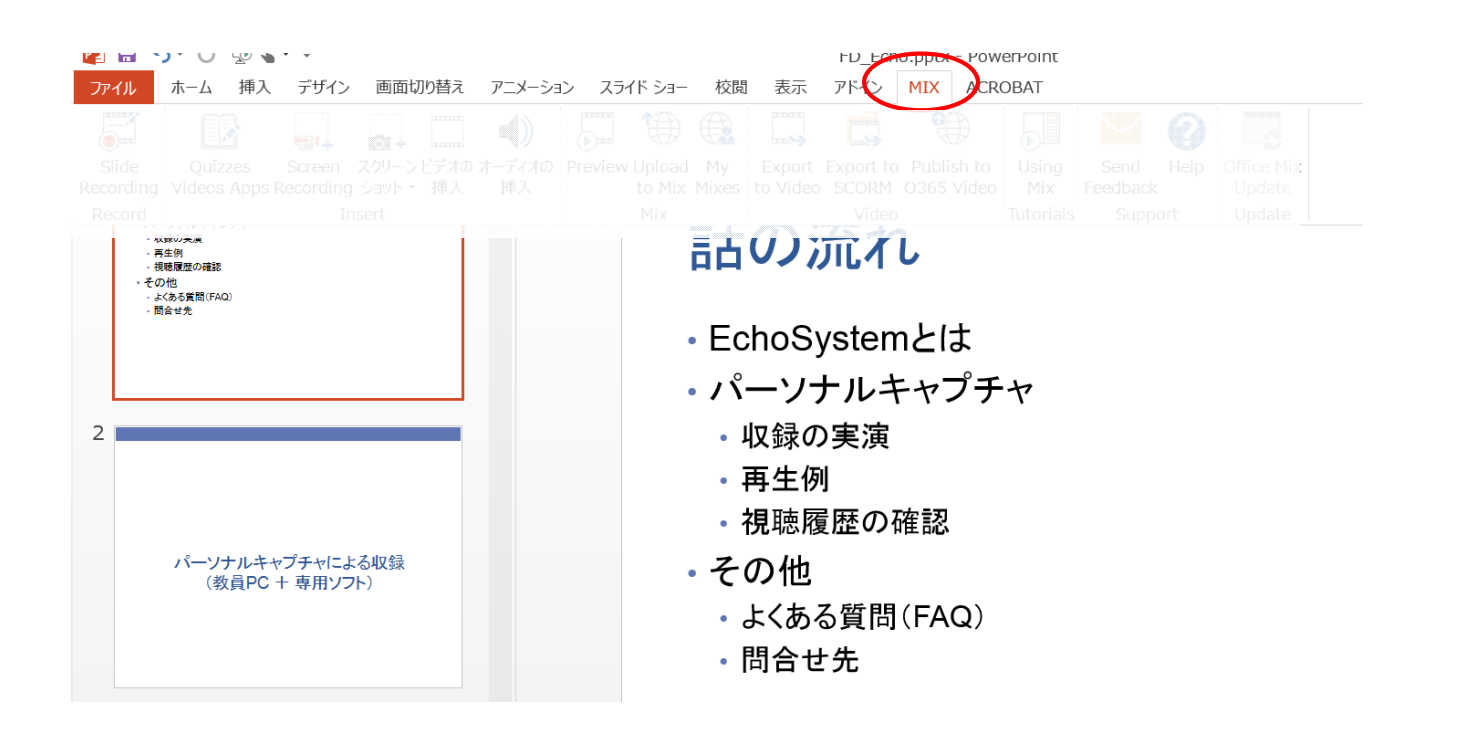

#### FDフォーラム 2015/09/07, 08

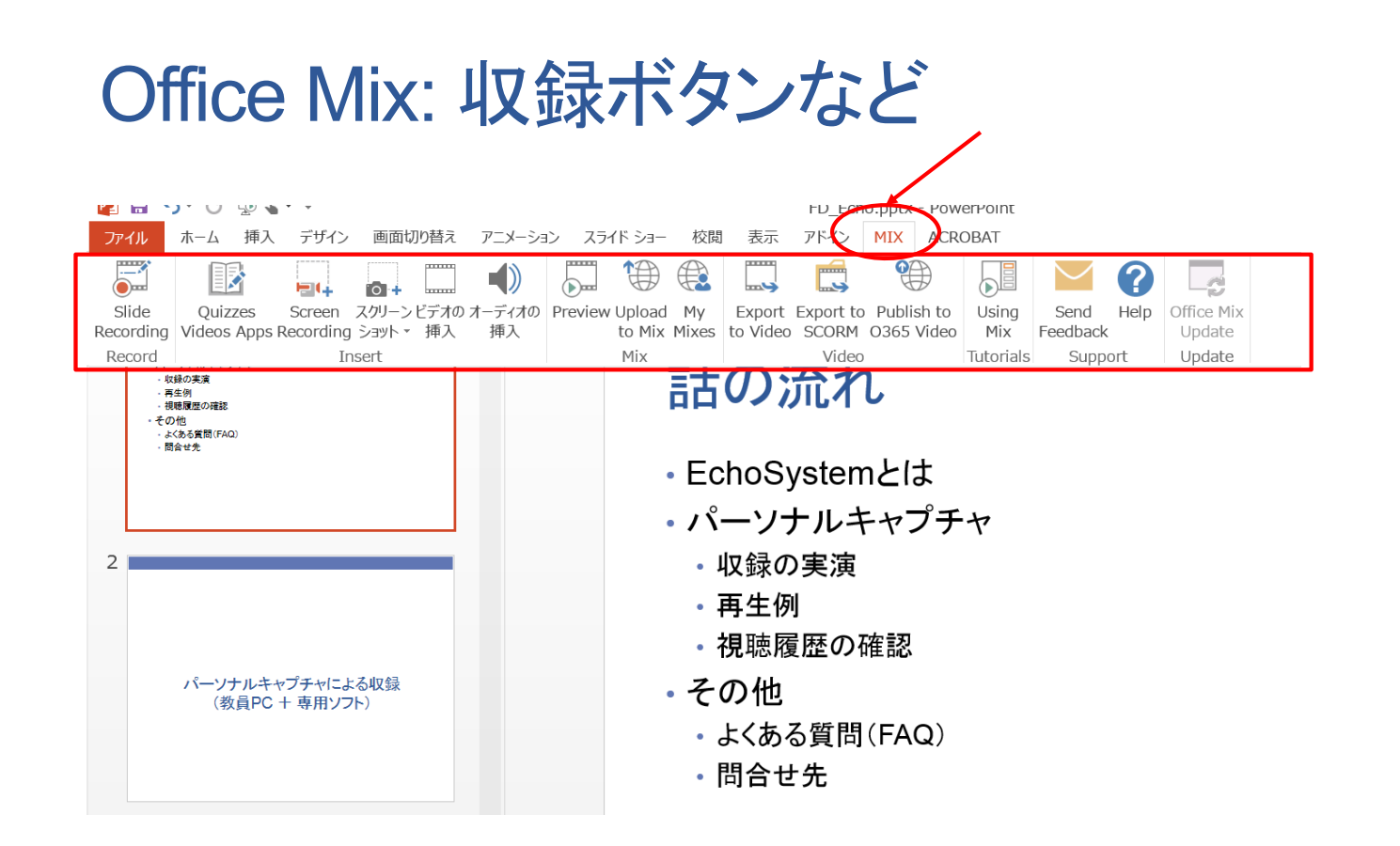

## Office Mix: 収録ボタンを押す

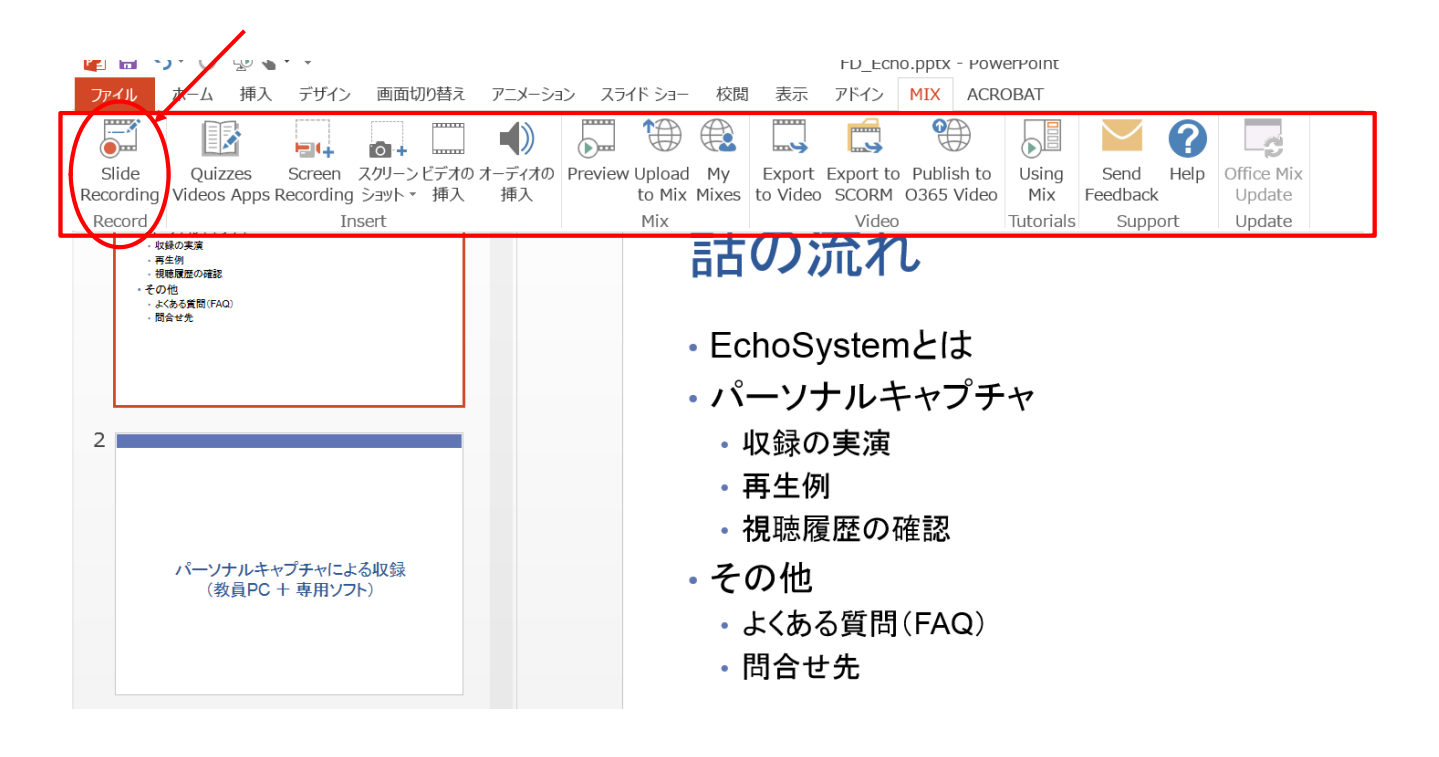

FDフォーラム 2015/09/07, 08

#### Office Mix: 収録画面

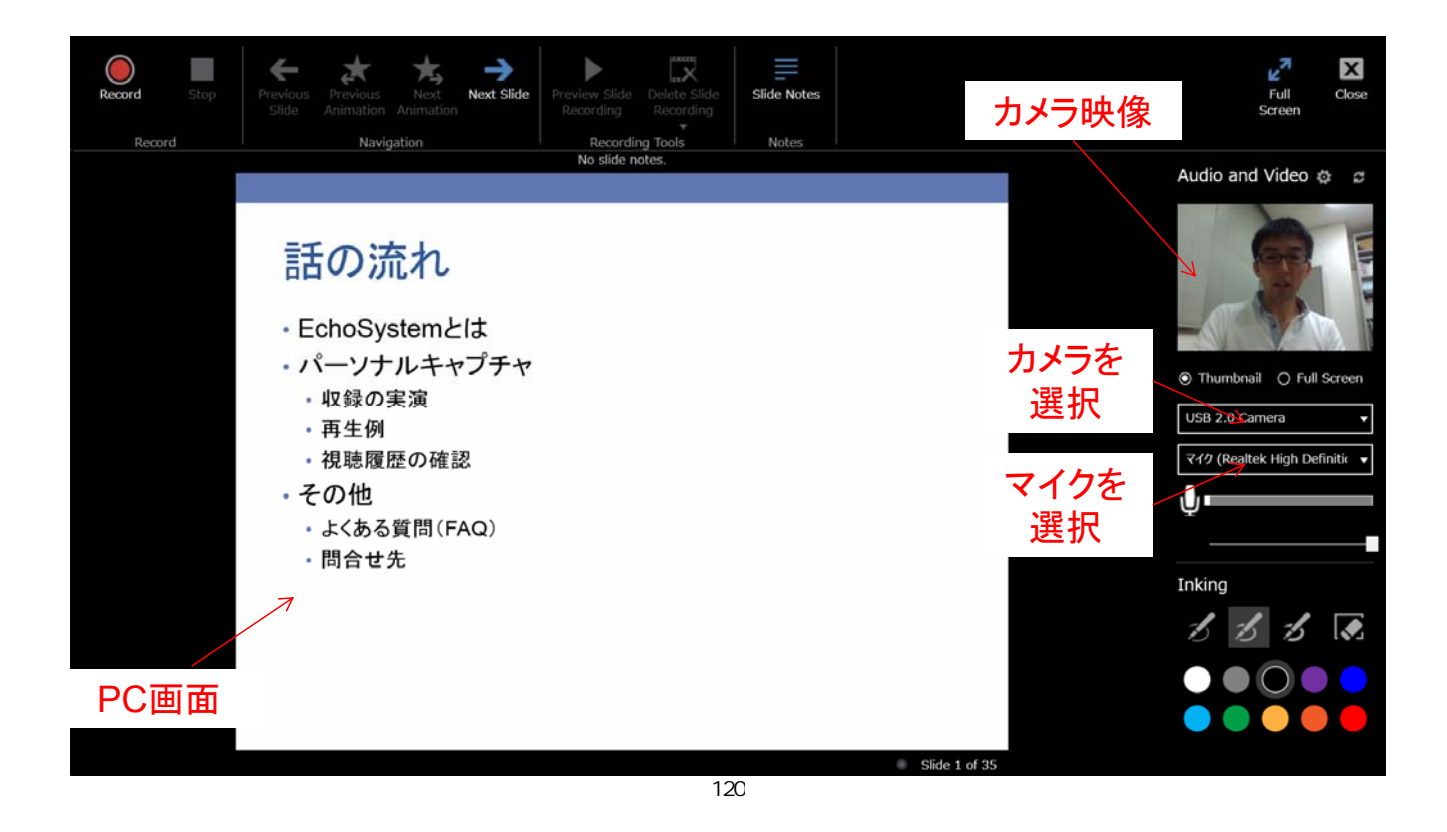

## Office Mix: 収録開始

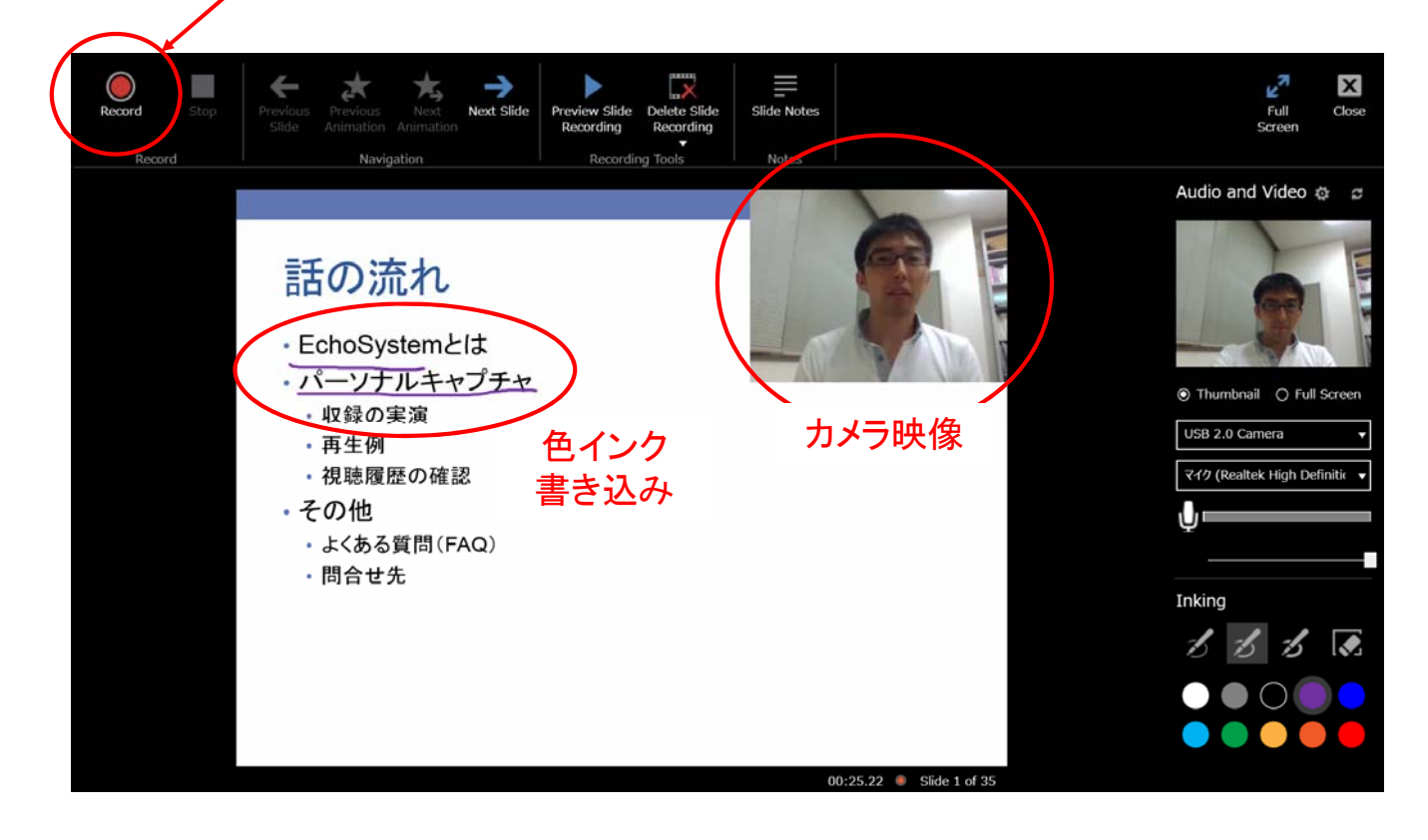

FDフォーラム 2015/09/07, 08

#### Office Mix: 収録完了

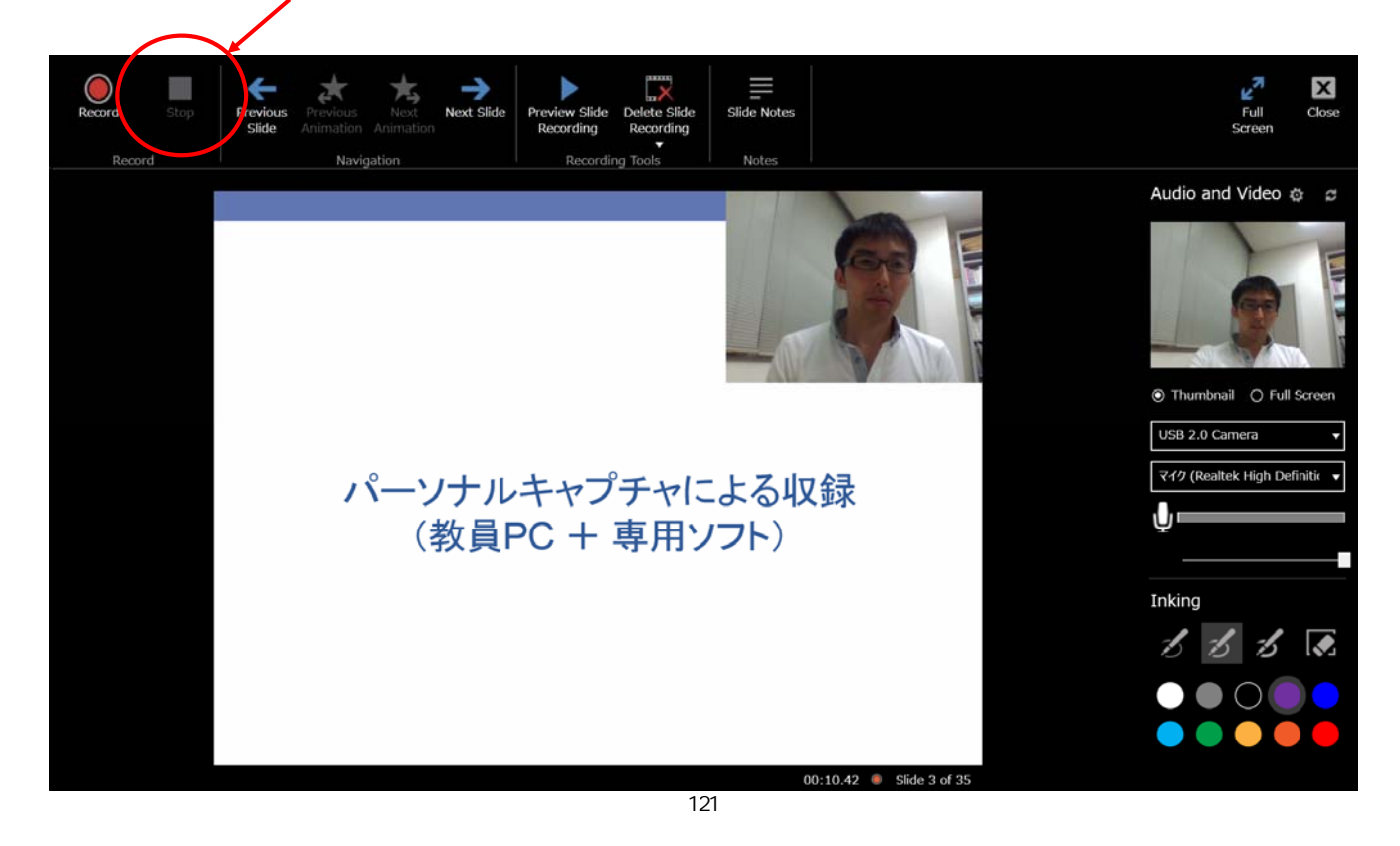

### Office Mix: 動画再生(プレビュー)

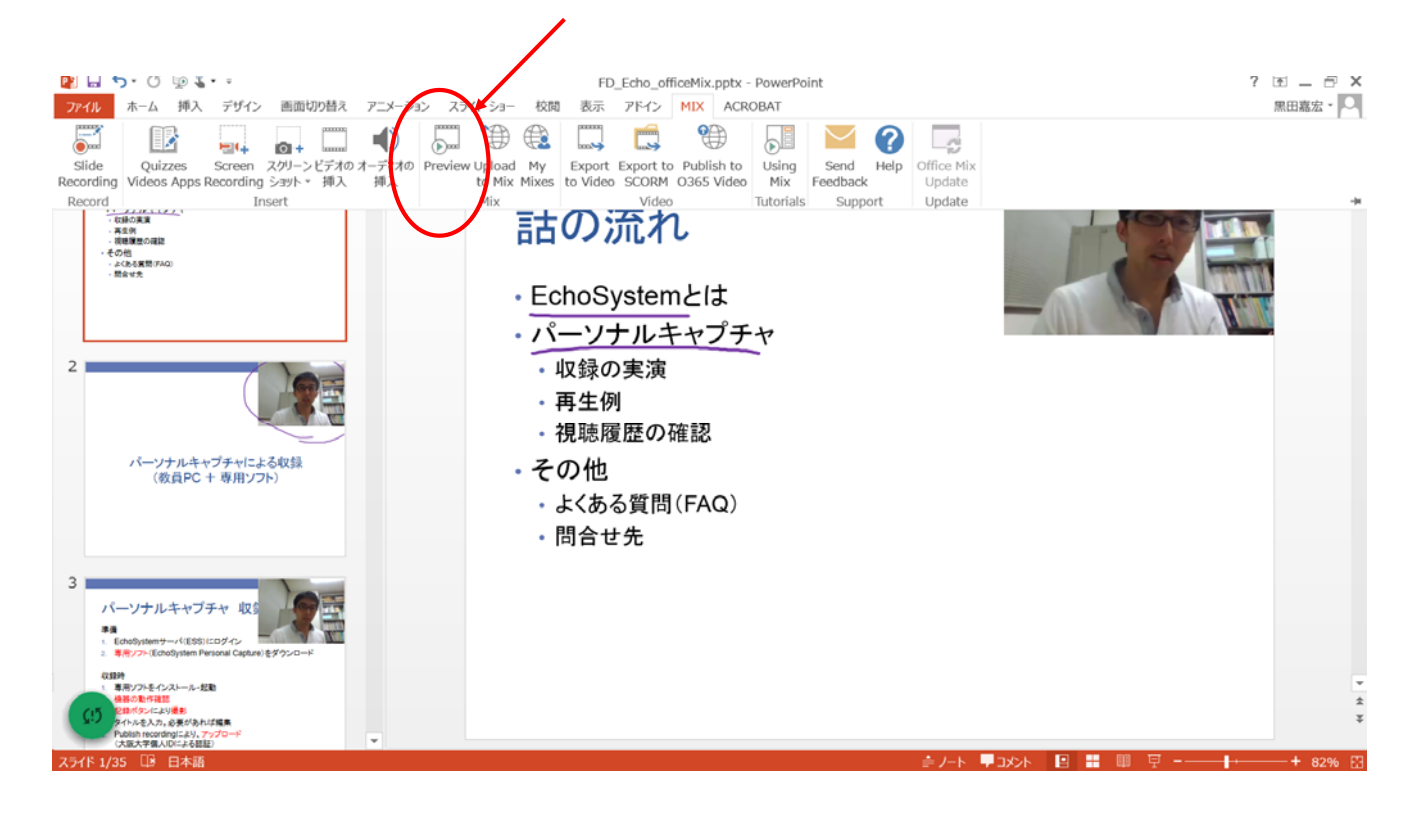

FDフォーラム 2015/09/07, 08

## Office Mix: 動画をエクスポート(mp4)

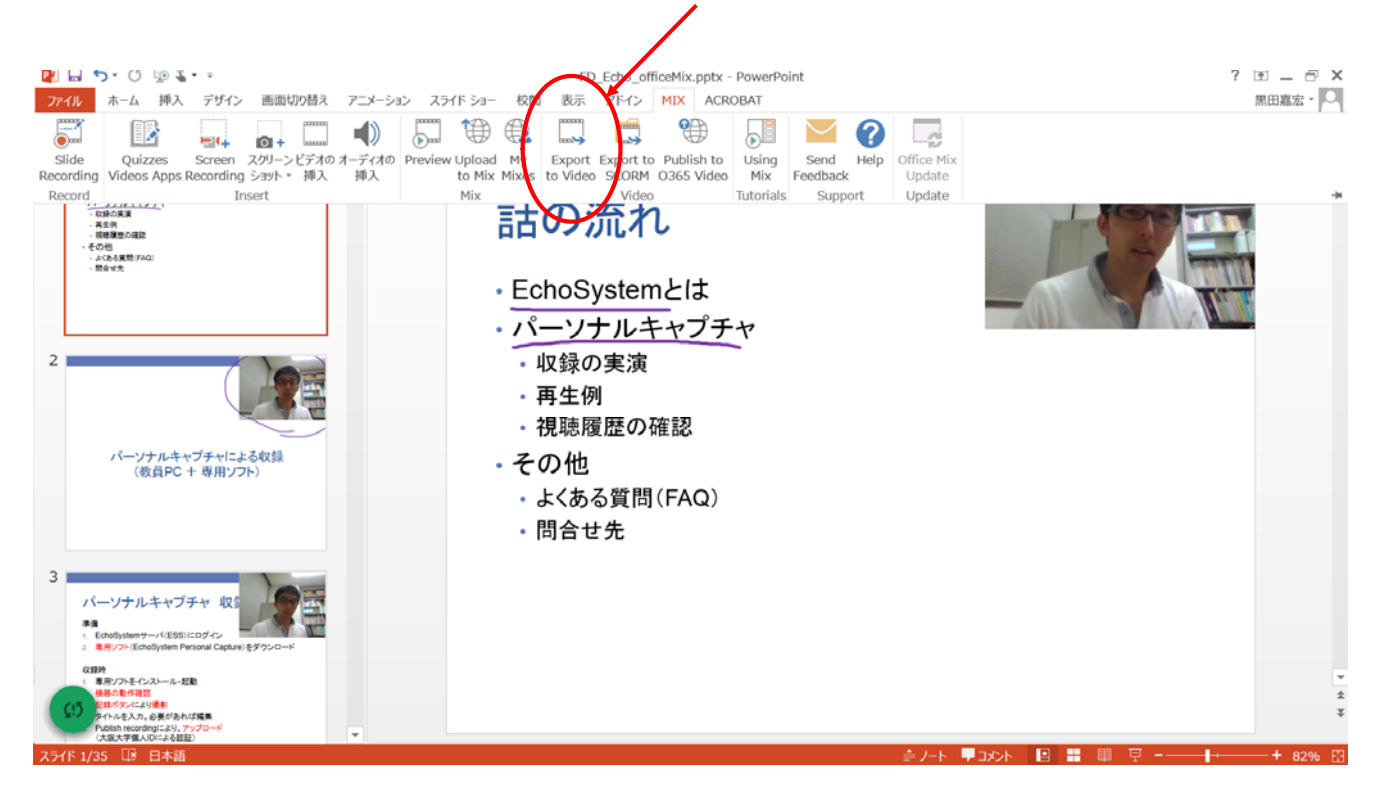

# Office Mix: スライドごとに取り直し簡単

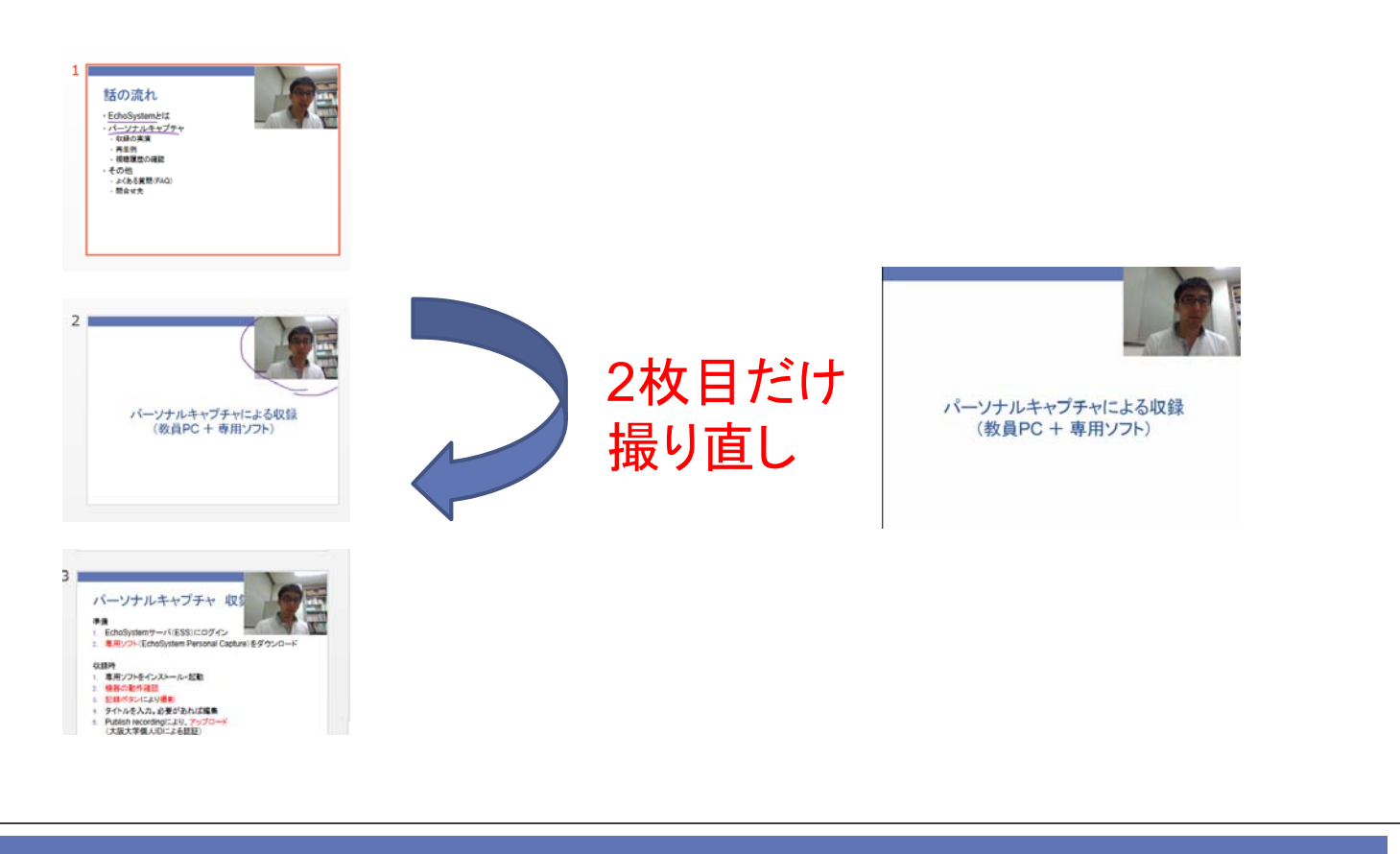

FDフォーラム 2015/09/07, 08

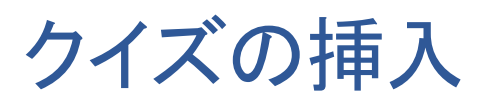

## Office Mix: 空スライドにクイズ導入

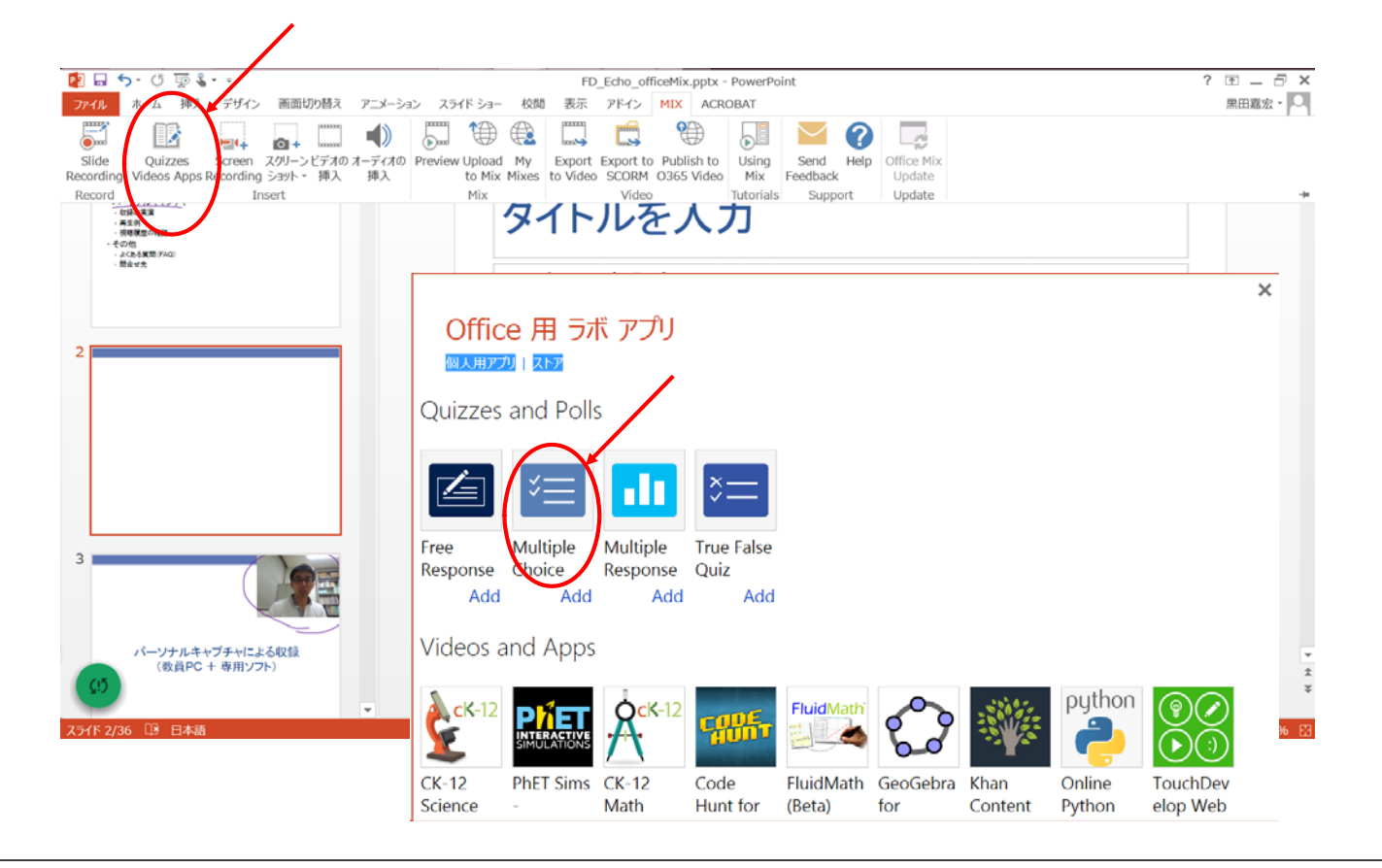

FDフォーラム 2015/09/07, 08

## Office Mix: 選択クイズ

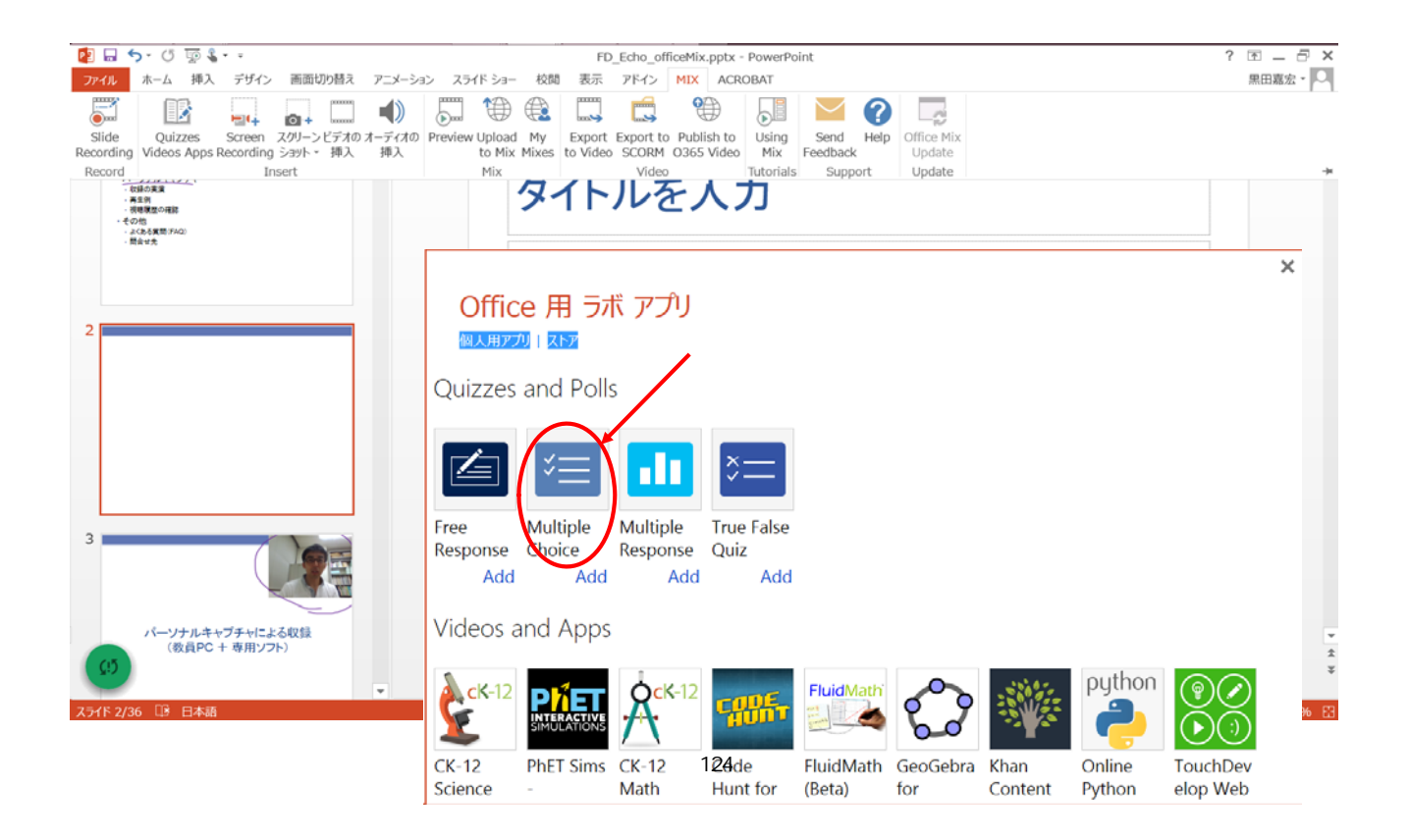

## Office Mix: クイズ実施画面

| 21~                       |              |
|---------------------------|--------------|
| 太陽はどの方角から昇るか?             |              |
| Select the correct answer |              |
| 東                         | $\checkmark$ |
| 西                         | $\checkmark$ |
| 南                         | $\checkmark$ |
| ٦٤                        | $\checkmark$ |
| Terms Privacy & cookies   | Submit       |

FDフォーラム 2015/09/07, 08

## Office Mix: クイズ実施画面

| クイズ                     |                       |
|-------------------------|-----------------------|
| 太陽はどの方角から昇るか?           | Correct<br>Great Jobi |
| 東                       | ~                     |
| 西                       | $\checkmark$          |
| 南                       | $\checkmark$          |
| it                      | $\checkmark$          |
| Terms Privacy & cookies | Retry Continue        |

#### まとめ

Echoパーソナルキャプチャ:

- + シーンの自動生成、ディスカッション機能
- + 受講生への配信が容易(EchoとCLEが連携済み)
- + ビデオの公開条件を多様に設定可能

Office Mix:

- + PowerPoint2013のアドイン
- + スライド単位での撮り直しが容易
- + クイズの挿入可

FDフォーラム 2015/09/07, 08

#### その他の情報

 Echoご利用には、授業情報の登録が必要です 大阪大学TLSC

http://www.tlsc.osaka-u.ac.jp/

トップページ→ICT教育支援→教員向け情報→講義自動収録配信システム EchoSystemについて

- ・ビデオ教材作成 ワークショップ、導入相談会
  - 11月11日(吹田)、11月16日(豊中)
     要·事前申込 http://www.tlsc.osaka-u.ac.jp/

#### 教育学習支援センター echo360窓口

echo360@tlsc.osaka-u.ac.jp

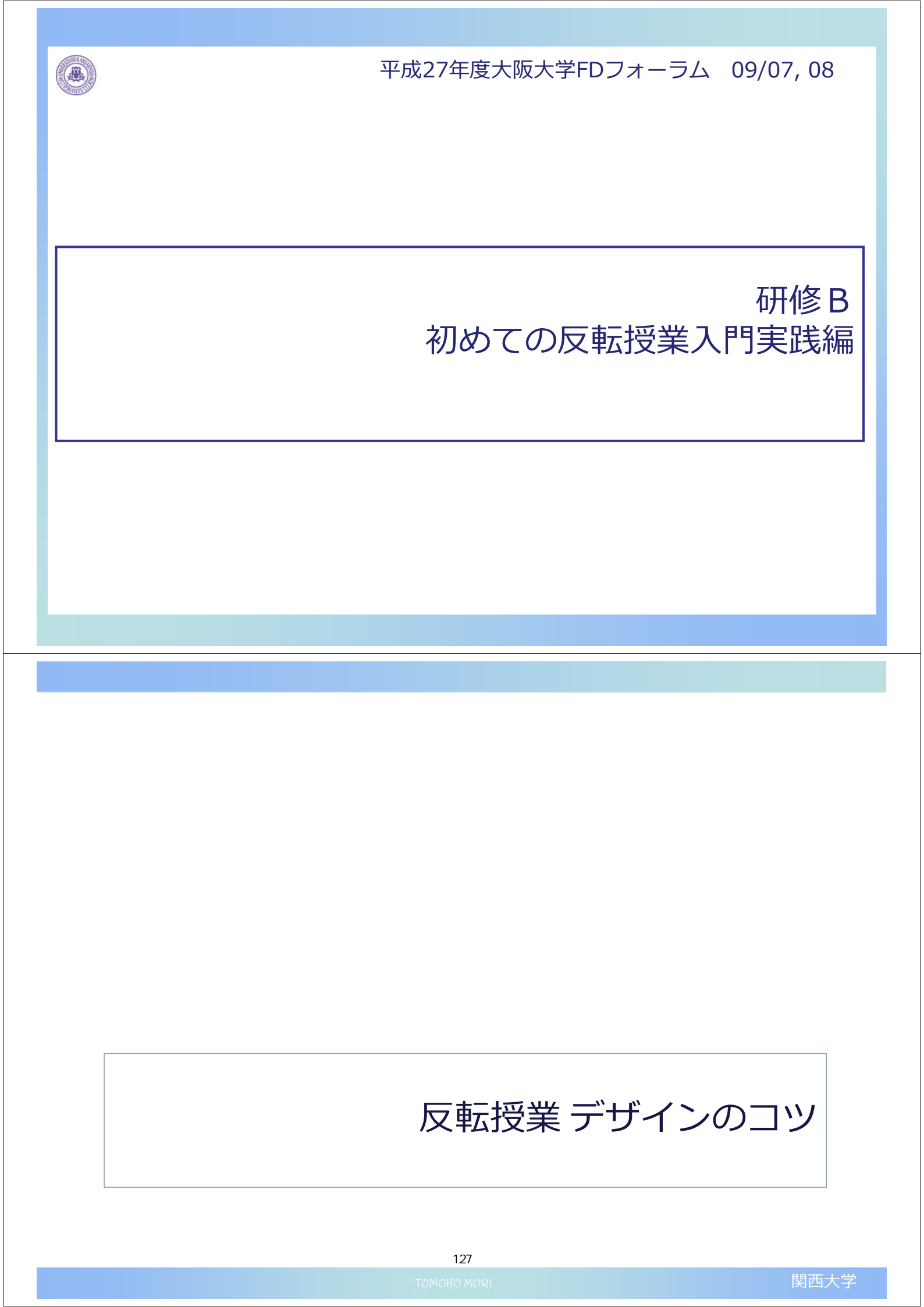

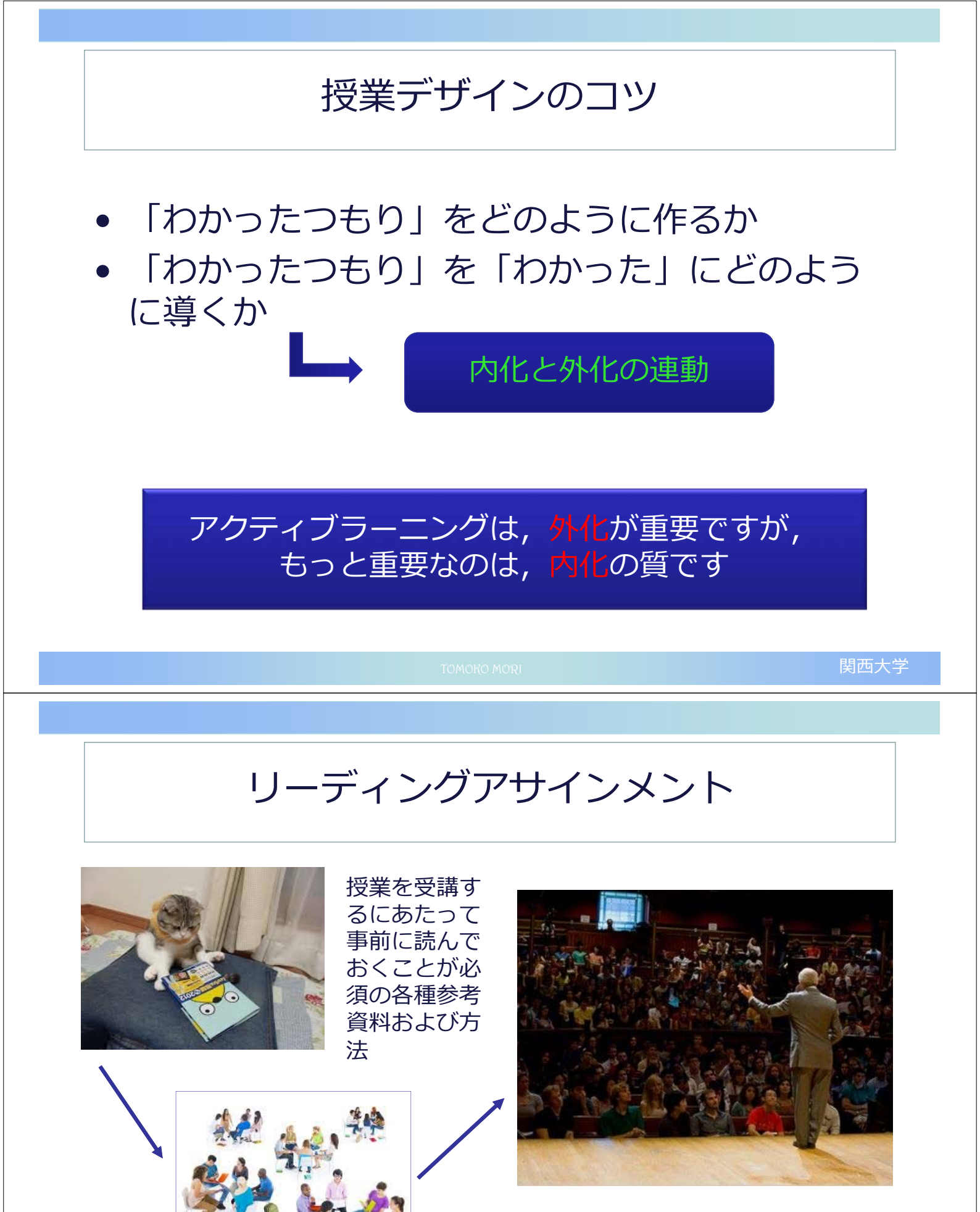

写真:NHK 「ハーバード白熱教室」マイケル・サンデル教授が問いかけていること

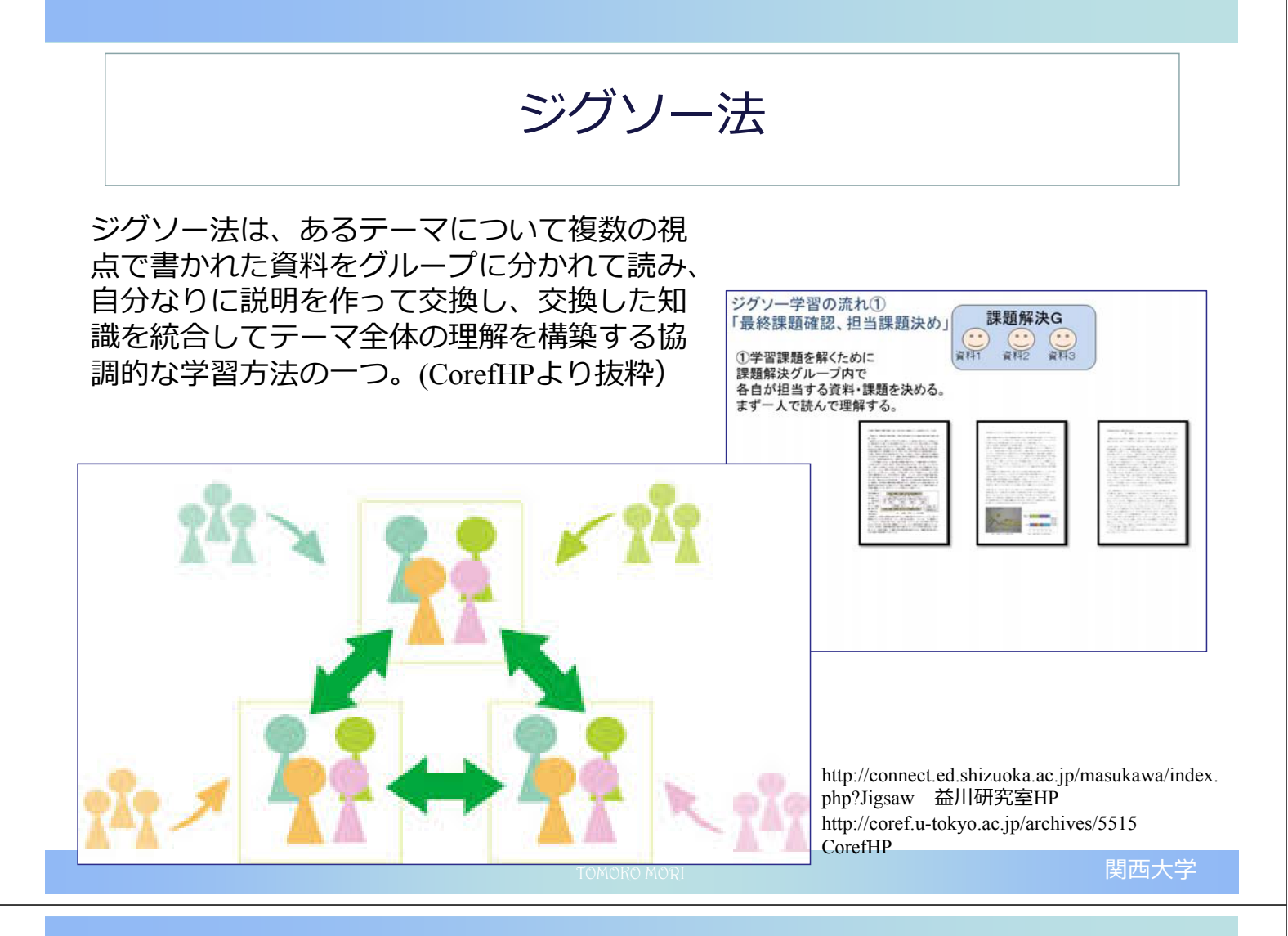

#### 内化と外化のバリエーション

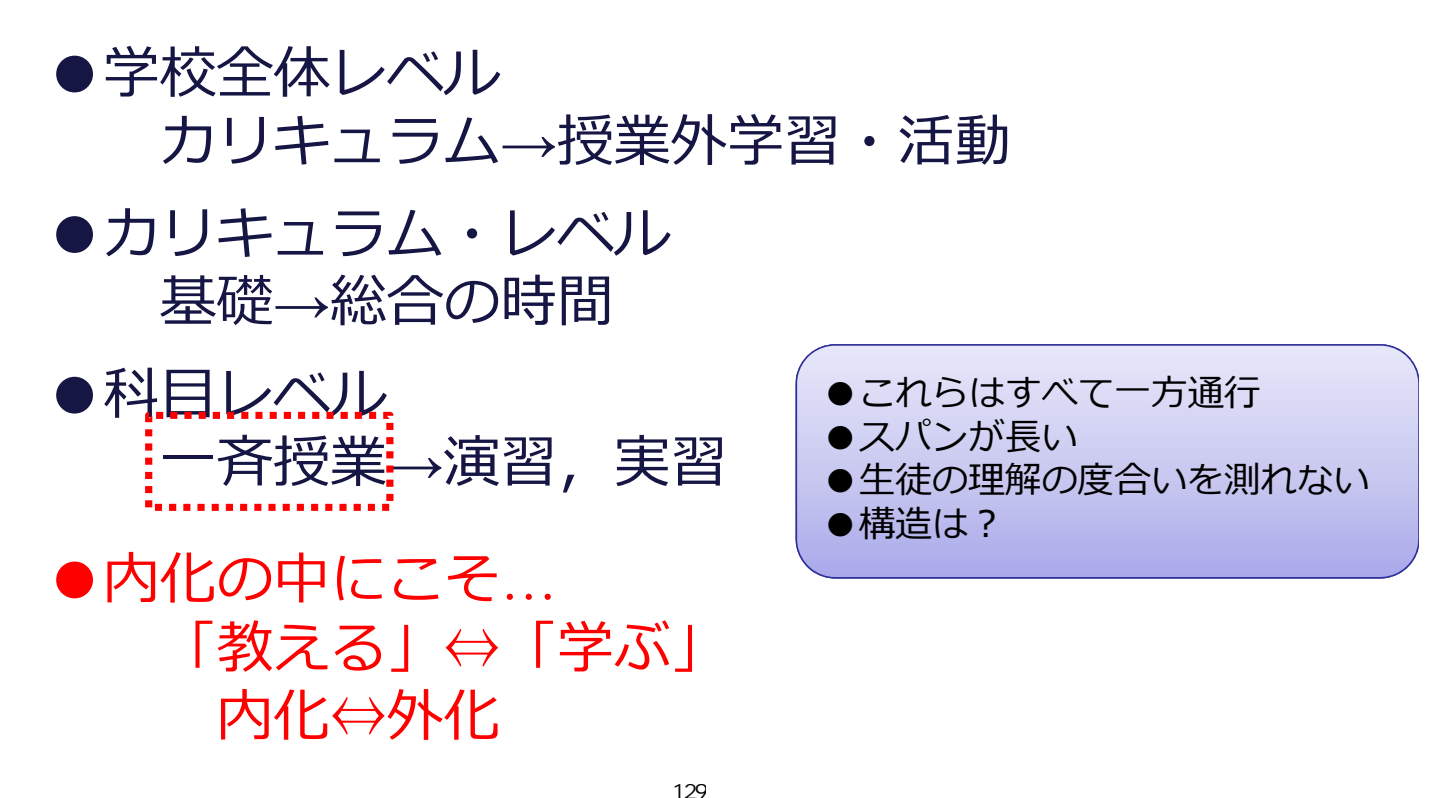

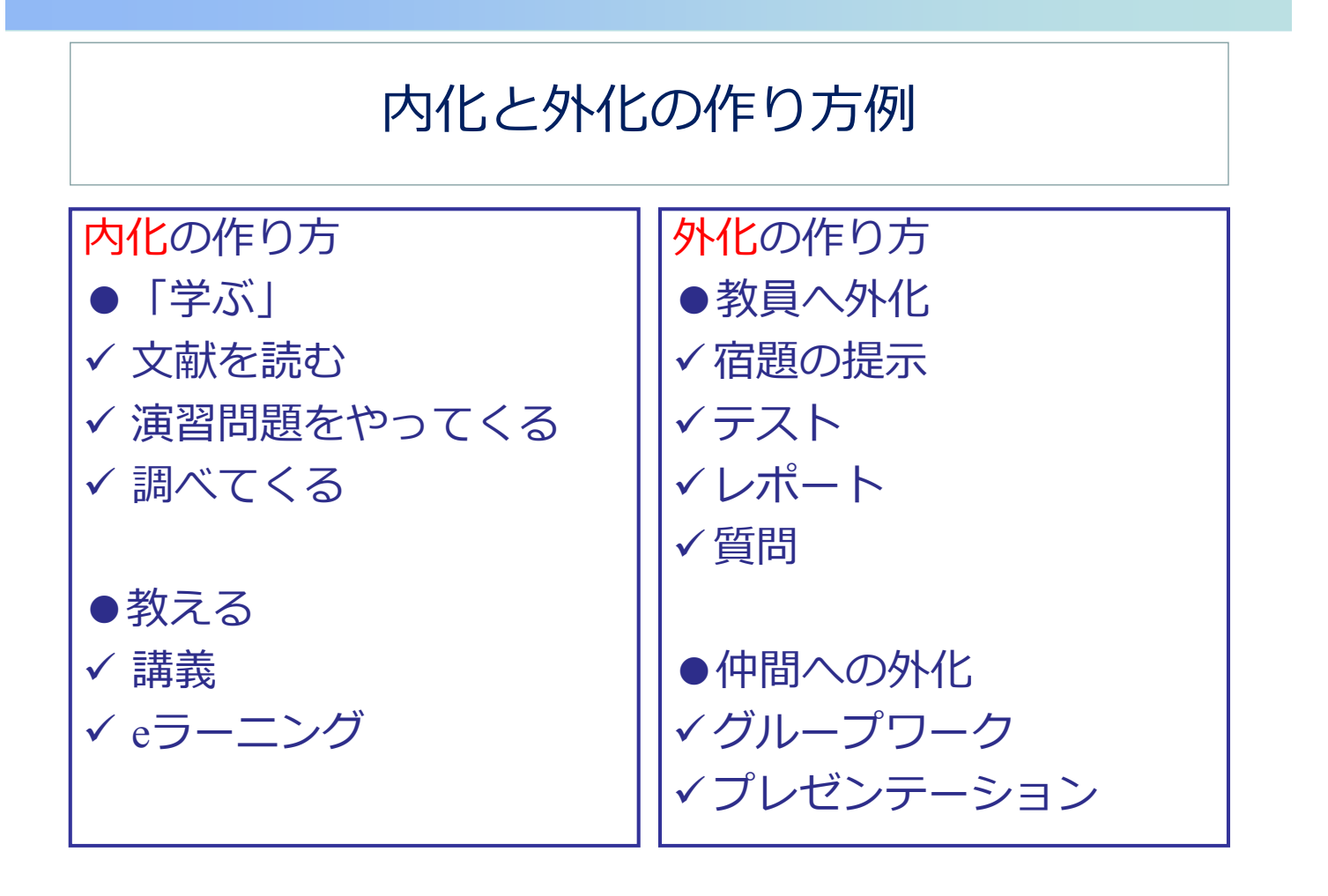

TOMOKO MORI

関西大学

#### 〈わかったつもり〉をどう作るか

1.動画の視聴
 2. ? (個人で外化)

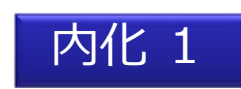

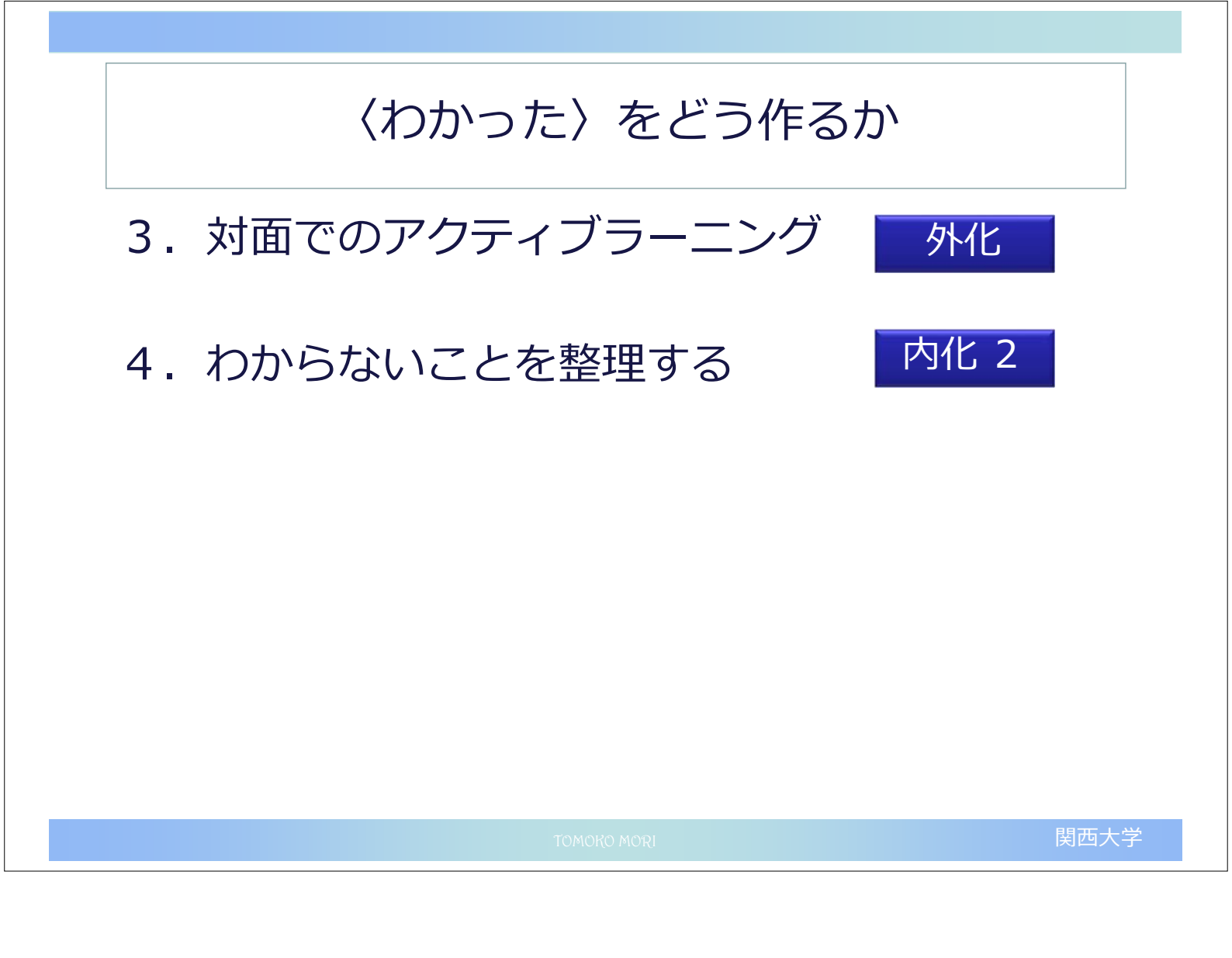

#### 研修 B 初めての反転授業入門実践編ワークシート

| 担当授業の整理   |        |                 |          |          |  |  |  |
|-----------|--------|-----------------|----------|----------|--|--|--|
| 授業名       |        |                 |          |          |  |  |  |
| 科目区分      |        |                 |          |          |  |  |  |
|           | 1      |                 |          |          |  |  |  |
| 教育目標      | 2      |                 |          |          |  |  |  |
|           | 3      |                 |          |          |  |  |  |
|           | 4      |                 |          |          |  |  |  |
| これまでの課題   |        |                 |          |          |  |  |  |
| 授業タイプ     | ・知識定着型 |                 | ・能力育成    | ・能力育成型   |  |  |  |
| 授業形式      |        | ・スライド           | ・黒板      | ・演習      |  |  |  |
| 成績評価      |        |                 |          |          |  |  |  |
| 反転授業のデザイン |        |                 |          |          |  |  |  |
| ビデオ教材化    | ・教室    | <b>室での講義を撮影</b> | ・スライド+音声 | ・高度な教材作製 |  |  |  |
| 授業の流れ     | 内化1    |                 |          |          |  |  |  |
|           | 外化     |                 |          |          |  |  |  |
|           | 内化2    |                 |          |          |  |  |  |
| 成績評価      |        |                 |          |          |  |  |  |
| 解決した課題    |        |                 |          |          |  |  |  |
| 未解決,新課題   |        |                 |          |          |  |  |  |